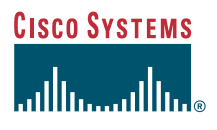

#### Manuel de téléphone

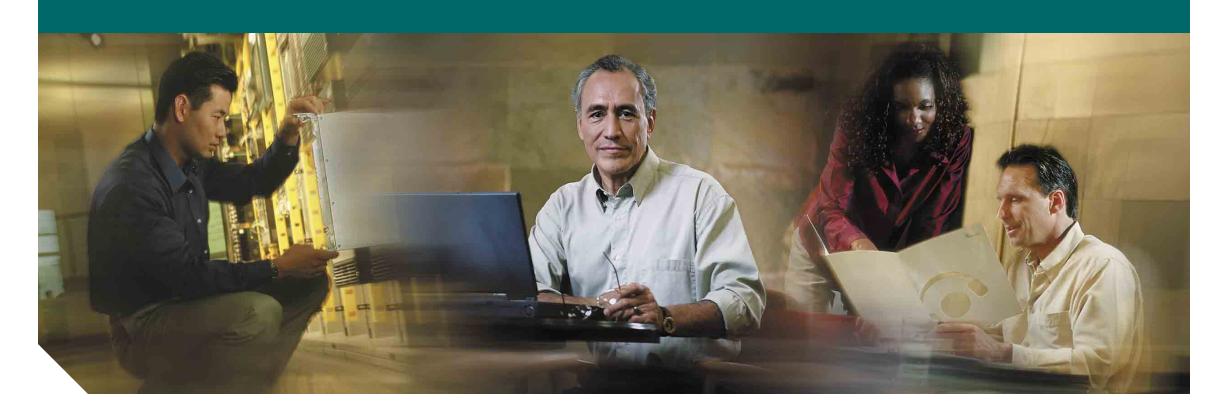

### Téléphones IP Cisco Unified 7906G et 7911G pour Cisco Unified CallManager 4.2

**INCLUANT LA LICENCE ET LA GARANTIE** 

#### Siège social

Cisco Systems, Inc. 170 West Tasman Drive San Jose, CA 95134-1706 États-Unis http://www.cisco.com Tél.: + 1 408 526-4000 + 1 800 553-NETS (6387) Fax: + 1 408 526-4100

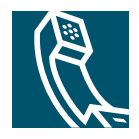

OL-9434-01

# Tâches téléphoniques courantes

| Afficher l'Aide en<br>ligne sur le<br>téléphone             | Appuyez sur 🌐 et sélectionnez<br>Aide.                                                                                                    |
|-------------------------------------------------------------|----------------------------------------------------------------------------------------------------|
| Passer un appel                                             | Décrochez avant ou après avoir composé un numéro.                                                                                                    |
| Rappeler le dernier<br>numéro composé                       | Appuyez sur <b>Bis</b> .                                                                                                    |
| Parler dans le<br>combiné et écouter<br>via le haut-parleur | (Mode Écoute coll.<br>uniquement.) Appuyez sur<br>ÉcColl.                                                                                                 |
| Écouter via le<br>haut-parleur<br>uniquement                | (Mode Moniteur uniquement.)<br>Appuyez sur <b>Monit.</b>                                                                                                  |
| Utiliser les<br>journaux d'appels                           | Appuyez sur ( et sélectionnez<br>Répertoires > Appels en<br>absence, Appels composés ou<br>Appels reçus. Sélectionnez un<br>numéro et appuyez sur Compos. |
| Modifier un<br>numéro                                       | Appuyez sur <b>EditNum</b> , sur <b>&lt;&lt;</b><br>ou sur <b>&gt;&gt;</b> .                                                                              |
| Mettre en<br>attente/reprendre<br>un appel                  | Mettez en surbrillance un appel<br>à mettre en attente ou à<br>reprendre et appuyez sur 🕥 .                                                               |
| Transférer un appel<br>vers un nouveau<br>numéro            | Appuyez sur <b>Trnsfer</b> , entrez le<br>numéro, puis appuyez de<br>nouveau sur <b>Trnsfer</b> .                                                         |
| Démarrer une<br>conférence<br>téléphonique<br>standard      | Appuyez sur <b>autres</b> > <b>Conf.</b> ,<br>composez le numéro du<br>participant, puis appuyez de<br>nouveau sur <b>Conf.</b>                           |

#### CISCO SYSTEMS

ավիստույինու

Cisco, Cisco 10S, Cisco Systems et le logo Cisco Systems sont des marques déposées de Cisco Systems, Inc. ou de ses filiales aux États-Unis et dans certains autres pays. Tous les autres noms ou marques mentionnés dans ce document ou sur le site Web sont la propriété de leurs détenteurs respectifs. L'utilisation du terme « partenaire » n'implique nullement une relation de partenariat entre Cisco et toute autre entreprise. (0501R)

© 2006 Cisco Systems, Inc. Tous droits réservés.

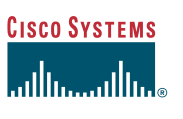

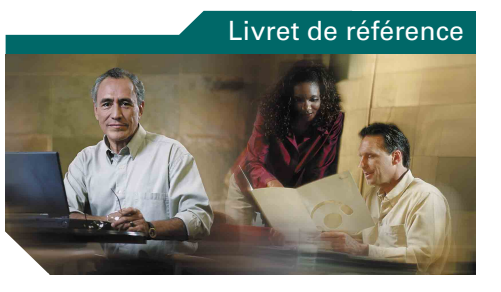

### Téléphones IP Cisco Unified 7906G et 7911G pour Cisco Unified CallManager 4.2

Définition des touches dynamiques lcônes de l'écran du téléphone lcônes des boutons Numérotation abrégée Tâches téléphoniques courantes

# Définition des touches dynamiques

| AGrpIntr | Répondre à un appel en sonnerie dans un groupe associé                                                                     |  |  |
|----------|----------------------------------------------------------------------------------------------------|--|--|
| Annuler  | Annuler une opération ou quitter un<br>écran sans appliquer les modifications<br>effectuées                                |  |  |
| autres   | Afficher d'autres touches dynamiques                                                                                       |  |  |
| Bis      | Rappeler le dernier numéro composé                                                                                         |  |  |
| Compos.  | Composer un numéro de téléphone                                                                                            |  |  |
| Conf.    | Créer une conférence téléphonique                                                                                          |  |  |
| ConG     | Se déconnecter des groupes de recherche<br>pour que le téléphone ne sonne pas                                              |  |  |
| Détails  | Ouvrir l'enregistrement Détails d'un<br>appel à plusieurs interlocuteurs dans les<br>journaux d'appels en absence et reçus |  |  |
| ÉcColl.  | Parler dans le combiné et écouter via le<br>haut-parleur (Écoute coll.)                                                    |  |  |
| ÉCInact  | Désactiver l'écoute collective                                                                                             |  |  |
| EditNum  | Modifier un numéro dans un journal<br>d'appels                                                                             |  |  |
| Effacer  | Supprimer des enregistrements ou des paramètres                                                                            |  |  |
| Exclure  | Exclure un participant de la conférence                                                                                    |  |  |
| Fermer   | Fermer la fenêtre active                                                                                                   |  |  |
| FinApp.  | Déconnecter l'appel en cours                                                                                               |  |  |
| GrpIntr  | Répondre à un appel en sonnerie dans un<br>autre groupe                                                                    |  |  |
| InsConf  | Participer à un appel sur une ligne<br>partagée et établir une conférence<br>téléphonique                                  |  |  |
| Insert   | Vous ajouter à un appel sur une ligne<br>partagée                                                                          |  |  |
| Intrcpt  | Répondre à un appel de votre groupe                                                                                        |  |  |
| Joindre  | Joindre plusieurs appels sur une même<br>ligne pour établir une conférence<br>téléphonique                                 |  |  |

| ListConf | Afficher la liste des participants à la                                                             |  |
|----------|----------------------------------------------------------------------------------------------------|--|
|          | conférence                                                                                          |  |
| MàJ      | Actualiser le contenu                                                                               |  |
| MonInact | Désactiver la fonction Moniteur                                                                     |  |
| Moniteur | Écouter un appel à l'aide du haut-parleur                                                           |  |
| Msgs     | Accéder au système de messagerie vocale                                                             |  |
| MulConf  | Héberger une conférence téléphonique<br>Meet-Me                                                     |  |
| NumAbr   | Composer un numéro en utilisant un code de numérotation abrégée                                     |  |
| NvAppel  | Passer un nouvel appel                                                                              |  |
| Parquer  | Stocker un appel à l'aide de la fonction de parcage d'appels                                        |  |
| QRT      | Soumettre à l'administrateur système les<br>problèmes relatifs aux appels                           |  |
| Quitter  | Revenir à l'écran précédent                                                                         |  |
| Rappel   | Recevoir une notification lorsqu'un poste occupé se libère                                          |  |
| Recher.  | Effectuer une recherche dans une liste de répertoires                                               |  |
| Réinit.  | Réinitialiser les valeurs par défaut des paramètres                                                 |  |
| RenvTt   | Configurer/annuler le renvoi d'appels                                                               |  |
| Répond.  | Répondre à un appel                                                                                 |  |
| Rvoi Im  | Transférer un appel vers votre système de messagerie vocale                                         |  |
| SupDerA  | Abandonner le dernier interlocuteur à<br>avoir rejoint une conférence<br>téléphonique               |  |
| Suppr.   | Supprimer les caractères se trouvant à droite du curseur lors de l'utilisation de la touche EditNum |  |
| TrnsDir  | Transférer deux appels l'un vers l'autre                                                            |  |
| Trnsfer  | Transférer un appel                                                                                 |  |
| <<       | Supprimer les caractères entrés                                                                     |  |
| >>       | Passer d'un caractère entré à un autre                                                              |  |

### lcônes de l'écran du téléphone

| État de l'appel |                                                          |  |  |  |  |
|-----------------|----------------------------------------------------------|--|--|--|--|
| 88              | Renvoi d'appels activé                                   |  |  |  |  |
|                 | Appel en attente                                         |  |  |  |  |
| 0               | Appel connecté                                           |  |  |  |  |
| 4               | Combiné décroché                                         |  |  |  |  |
| 2               | Combiné raccroché                                        |  |  |  |  |
| 2 è 2           | Appel entrant                                            |  |  |  |  |
| e e             | Ligne partagée en cours d'utilisation                    |  |  |  |  |
| Appels s        | écurisés                                                 |  |  |  |  |
| Ø               | Appel authentifié                                        |  |  |  |  |
| 8               | Appel chiffré                                            |  |  |  |  |
| Périphér        | ique sélectionné                                         |  |  |  |  |
| C               | Combiné en cours d'utilisation                           |  |  |  |  |
| ¢               | Haut-parleur en cours d'utilisation<br>(Moniteur activé) |  |  |  |  |
| Appels of       | ritiques                                                 |  |  |  |  |
| •               | Appel prioritaire                                        |  |  |  |  |
| 8               | Appel d'importance moyenne                               |  |  |  |  |
| 8               | Appel très important                                     |  |  |  |  |
| £               | Appel de la plus haute importance                        |  |  |  |  |

#### Autres fonctionnalités

|    | Numérotation abrégée configurée                                   |  |
|----|-------------------------------------------------------------------|--|
|    | Message en attente                                                |  |
| ×. | Option sélectionnée                                               |  |
| •  | Fonction activée                                                  |  |
|    | Vidéo activée<br>(téléphone IP Cisco Unified 7911G<br>uniquement) |  |

### **Icônes des boutons**

-

|   | Volume            |
|---|-------------------|
| • | Navigation        |
| Õ | Attente           |
| ۲ | Menu Applications |

### Numérotation abrégée

| Pour                            | Procédez comme suit :                                                                                                    |  |  |  |
|---------------------------------|----------------------------------------------------------------------------------------------------|--|--|--|
| Composer<br>un numéro<br>abrégé | <ul> <li>Appuyez sur et sélectionnez<br/>un numéro à composer.</li> <li>Appuyez sur et sélectionnez<br/>Répertoires &gt; Numérotations<br/>abrégées. Sélectionnez un<br/>numéro à composer.</li> <li>Entrez un numéro abrégé en<br/>mode combiné raccroché, puis<br/>appuyez sur NumAbr.</li> </ul> |  |  |  |

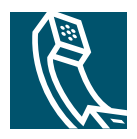

### Table des matières

#### Mise en route 1

Utilisation de ce manuel 1
Recherche d'informations supplémentaires 2
Informations supplémentaires sur la personnalisation de votre téléphone sur le Web 2
Informations relatives à la sécurité et aux performances 3
Utilisation d'un adaptateur secteur 4
Utilisation de périphériques externes 5
Fonctions d'accessibilité 5

#### Raccordement du téléphone 6

#### Présentation de votre téléphone 10

Présentation des boutons et du matériel 10 Présentation des menus Applications 12 Présentation du système d'aide du téléphone 12 Explication de la nuance lignes/appels 13 Présentation des icônes de lignes et d'appels 13 Explications relatives à la disponibilité des fonctions 13

#### Gestion de base des appels 14

Émission d'un appel : options de base 14 Émission d'un appel : options supplémentaires 15 Réponse à un appel 16 Fin d'un appel 17 Utilisation des fonctions Attente et Reprise 17 Passage d'un appel à l'autre 18 Affichage de plusieurs appels 18 Transfert d'appels 18 Renvoi de tous les appels vers un autre numéro 20 Établissement de conférences téléphoniques 21 Présentation des différents types de conférences téléphoniques 21 Établissement et connexion à une conférence téléphonique standard 22 Établissement ou connexion à une conférence téléphonique Meet-Me 23

#### Gestion avancée des appels 25

Numérotation abrégée 25
Interception d'un appel redirigé sur votre téléphone 26
Utilisation d'une ligne partagée 27
Présentation des lignes partagées 27
Procédure pour se connecter personnellement à un appel sur une ligne partagée 28
Procédure pour empêcher d'autres personnes d'afficher un appel sur une ligne partagée ou de s'y connecter 29
Stockage et récupération d'appels parqués 30
Déconnexion de groupes de recherche 31
Émission et réception d'appels sécurisés 32
Suivi des appels suspects 33
Donner la priorité aux appels critiques 33
Utilisation de la substitution de poste Cisco 34

#### Utilisation d'un combiné, d'un casque et d'un haut-parleur 36

Utilisation de la fonction Écoute coll. Utilisation de la fonction Moniteur Utilisation et obtention d'un casque Utilisation de la fonction Réponse automatique

#### Utilisation des paramètres du téléphone 39

Personnalisation des sonneries et des indicateurs de message **39** Personnalisation de l'écran du téléphone **40** 

#### Utilisation des journaux d'appels et des répertoires 41

Utilisation des journaux d'appels **41** Composition d'un numéro à partir d'un répertoire **42** Utilisation d'un répertoire d'entreprise sur votre téléphone **43** 

#### Accès aux messages vocaux 44

#### Personnalisation de votre téléphone sur le Web 45

Connexion aux pages Web Options utilisateur **45** Abonnement aux services téléphoniques **46** 

#### Présentation des options de configuration supplémentaires 47

#### Dépannage de votre téléphone 49

Informations générales de dépannage **49** Affichage des données d'administration de votre téléphone **50** Utilisation de l'outil de génération de rapports qualité **50** 

#### Conditions générales de la garantie matérielle limitée à un an de Cisco 51

Index 53

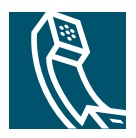

# Mise en route

### Utilisation de ce manuel

Ce manuel propose une présentation générale des fonctions disponibles sur votre téléphone. Parcourez-le dans son intégralité pour prendre connaissance de toutes les possibilités de votre téléphone. Vous pouvez également consulter le tableau ci-après, qui vous permet d'accéder d'un seul clic aux sections les plus utilisées.

| Pour                                                  | Procédez comme suit :                                                                    |  |
|-------------------------------------------------------|------------------------------------------------------------------------------------------|--|
| Apprendre à utiliser<br>le téléphone par<br>vous-même | Appuyez sur 🛞 et sélectionnez Aide.                                                      |  |
| Prendre connaissance<br>des consignes de<br>sécurité  | Reportez-vous à « Informations relatives à la sécurité et aux performances », page 3.    |  |
| Raccorder le téléphone                                | Reportez-vous à « Raccordement du téléphone », page 6.                                   |  |
| Utiliser le téléphone une fois installé               | Commencez par lire « Présentation de votre téléphone », page 10.                         |  |
| En savoir plus sur les<br>boutons du téléphone        | Reportez-vous à « Présentation des boutons et du matériel », page 10.                    |  |
| Passer des appels                                     | Reportez-vous à « Émission d'un appel : options de base », page 14.                      |  |
| Mettre des appels en attente                          | Reportez-vous à « Utilisation des fonctions Attente et Reprise », page 17.               |  |
| Transférer des appels                                 | Reportez-vous à « Transfert d'appels », page 18.                                         |  |
| Établir des conférences<br>téléphoniques              | Reportez-vous à « Établissement de conférences téléphoniques », page 21.                 |  |
| Configurer la<br>numérotation abrégée                 | Reportez-vous à « Numérotation abrégée », page 25.                                       |  |
| Partager un numéro de<br>téléphone                    | Reportez-vous à « Utilisation d'une ligne partagée », page 27.                           |  |
| Utiliser le haut-parleur<br>du téléphone              | Reportez-vous à « Utilisation d'un combiné, d'un casque et d'un haut-parleur », page 36. |  |

| Pour                                                                 | Procédez comme suit :                                                              |
|----------------------------------------------------------------------|------------------------------------------------------------------------------------|
| Modifier le volume de la sonnerie ou la tonalité                     | Reportez-vous à « Utilisation des paramètres du téléphone », page 39.              |
| Consulter vos appels en absence                                      | Reportez-vous à « Utilisation des journaux d'appels et des répertoires », page 41. |
| Écouter vos messages<br>vocaux                                       | Reportez-vous à « Accès aux messages vocaux », page 44.                            |
| Consulter les définitions<br>des touches dynamiques<br>et des icônes | Consultez le livret de référence au début du présent manuel.                       |

# **Recherche d'informations supplémentaires**

Pour obtenir la documentation Cisco la plus récente, consultez le site Web suivant :

http://www.cisco.com/univercd/home/home.htm

Vous pouvez accéder au site Web de Cisco à l'adresse suivante :

http://www.cisco.com/

Les sites Web de Cisco pour chaque pays sont accessibles à l'adresse suivante :

http://www.cisco.com/public/countries\_languages.shtml

# Informations supplémentaires sur la personnalisation de votre téléphone sur le Web

Votre téléphone IP Cisco Unified est un périphérique réseau qui peut partager des informations avec les autres périphériques du même type de votre entreprise, notamment votre ordinateur. Vous pouvez utiliser les pages Web Options utilisateur de Cisco Unified CallManager pour établir et personnaliser des services téléphoniques, et contrôler les fonctions et paramètres du téléphone à partir de votre ordinateur. Le présent manuel propose une brève description de ces fonctions. Pour obtenir des instructions complètes, consultez le manuel *Personnalisation de votre téléphone IP Cisco sur le Web* à l'adresse suivante :

http://www.cisco.com/univercd/cc/td/doc/product/voice/c\_ipphon/index.htm

### Informations relatives à la sécurité et aux performances

Avant d'installer ou d'utiliser votre téléphone IP Cisco Unified, lisez les consignes de sécurité suivantes.

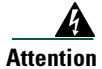

#### INSTRUCTIONS DE SECURITE IMPORTANTES

Ce symbole d'avertissement indique un danger. Vous vous trouvez dans une situation pouvant entraîner des blessures ou des dommages corporels. Avant de travailler sur un équipement, soyez conscient des dangers liés aux circuits électriques et familiarisez-vous avec les procédures couramment utilisées pour éviter les accidents. Pour prendre connaissance des traductions des avertissements figurant dans les consignes de sécurité traduites qui accompagnent cet appareil, référez-vous au numéro de l'instruction situé à la fin de chaque avertissement. Instruction 1071

**CONSERVEZ CES INFORMATIONS** 

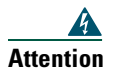

Lisez les instructions d'installation avant de raccorder l'appareil à sa source d'alimentation.

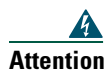

La mise au rebut de ce produit doit se faire en conformité avec les lois et réglementations en vigueur dans votre pays.

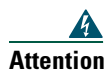

Ne travaillez pas sur le système et ne touchez pas aux câbles pendant un orage.

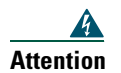

Pour prévenir tout risque d'électrocution, ne branchez pas de circuits de sécurité à tension très basse (Safety extra-low voltage, SELV) sur les circuits de tension destinés au réseau téléphonique (telephone network voltage, TNV). Les ports LAN (réseau local) contiennent des circuits SELV et les ports WAN (réseau étendu), des circuits TNV. Certains ports LAN et WAN utilisent des connecteurs RJ-45. Soyez prudent lorsque vous branchez des câbles.

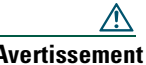

**Avertissement** Les circuits alimentés par un câble Ethernet acheminent le courant via le câble de télécommunications. Utilisez le câble fourni par Cisco ou un câble de télécommunications de 0,22 mm<sup>2</sup> de section (AWG 24) minimum.

### Utilisation d'un adaptateur secteur

Les avertissements suivants s'appliquent lorsque vous utilisez une alimentation externe avec le téléphone IP Cisco Unified :

| 4             |                                                                                                    |  |
|---------------|----------------------------------------------------------------------------------------------------|--|
| Attention     | Ce produit présuppose l'installation d'une protection contre les courts-circuits liés à<br>une surtension. Veillez à ce qu'un fusible ou un coupe-circuit inférieur à 120 VCA, 15A<br>U.S. (240 VCA, 10A dans le reste du monde) soit utilisé sur les conducteurs de phase<br>(conducteurs pour tout courant). |  |
| 4             |                                                                                                    |  |
| Attention     | Ce périphérique est conçu pour fonctionner avec des systèmes alimentés par TN.                                                                                                    |  |
| 4             |                                                                                                    |  |
| Attention     | L'ensemble de raccordement fiche-prise doit être accessible à tout moment, étant<br>donné qu'il fait office de dispositif de déconnexion principal.                                                                                                    |  |
| 4             |                                                                                                    |  |
| Attention     | L'alimentation doit être placée en intérieur.                                                                                                    |  |
| $\wedge$      |                                                                                                    |  |
| Avertissement | t Utilisez uniquement l'alimentation spécifiée par Cisco pour ce produit.                                                                                                    |  |

#### Panne d'électricité

Selon votre téléphone, vous avez peut-être directement accès au service d'urgence. Si l'alimentation est interrompue, le service d'appel d'urgence et de réparation sera indisponible pendant toute la durée de la coupure. Il se peut que vous deviez réinitialiser ou reconfigurer votre téléphone pour pouvoir utiliser le service d'appel d'urgence et de réparation.

### Utilisation de périphériques externes

Les informations suivantes s'appliquent lorsque vous utilisez des périphériques externes avec le téléphone IP Cisco Unified :

Cisco recommande d'utiliser des périphériques externes de bonne qualité (des casques) blindés contre les interférences produites par les signaux de fréquences radio (FR) et audio (FA).

Selon la qualité de ces périphériques et leur proximité par rapport à d'autres périphériques, tels que des téléphones portables ou des radios bidirectionnelles, des parasites sonores peuvent toujours se produire. Dans ce cas, Cisco vous recommande d'effectuer une ou plusieurs des opérations suivantes :

- Éloignez le périphérique externe de la source émettrice des signaux de fréquences radio et audio.
- Maintenez les câbles du périphérique externe éloignés de la source émettrice des signaux de fréquences radio et audio.
- Utilisez des câbles blindés pour le périphérique externe ou des câbles dotés d'un blindage supérieur et d'un meilleur connecteur.
- Raccourcissez le câble du périphérique externe.
- Utilisez des structures en ferrite ou d'autres dispositifs de ce type pour les câbles du périphérique externe.

La société Cisco ne peut pas garantir les performances du système car elle ne dispose d'aucun moyen de contrôle sur la qualité des périphériques externes, des câbles et des connecteurs utilisés. Le système fonctionne de manière adéquate lorsque les périphériques appropriés sont connectés à l'aide de câbles et de connecteurs de bonne qualité.

<u>\_\_!</u>

Avertissement Dans les pays de l'Union européenne, utilisez uniquement des casques conformes à la Directive 89/336/CE sur la compatibilité électromagnétique (CEM).

### Fonctions d'accessibilité

Une liste des fonctions d'accessibilité est disponible sur demande.

# Raccordement du téléphone

Votre administrateur système va probablement raccorder votre nouveau téléphone IP Cisco Unified au réseau de téléphonie IP de votre entreprise. Si ce n'est pas le cas, reportez-vous à l'illustration ci-dessous pour raccorder le téléphone.

L'illustration et le tableau suivants vous montrent comment brancher le téléphone IP Cisco Unified 7906G :

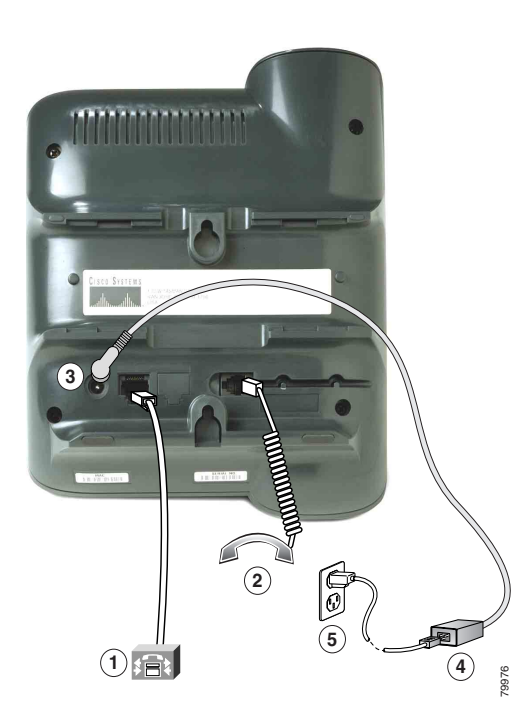

| 1 | Port réseau (10/100 SW)         | 4 | Alimentation CA vers CC |
|---|---------------------------------|---|-------------------------|
| 2 | Prise du combiné                | 5 | Cordon secteur          |
| 3 | Port de l'adaptateur CC (DC48V) |   |                         |

L'illustration et le tableau suivants vous montrent comment brancher le téléphone IP Cisco Unified 7911G :

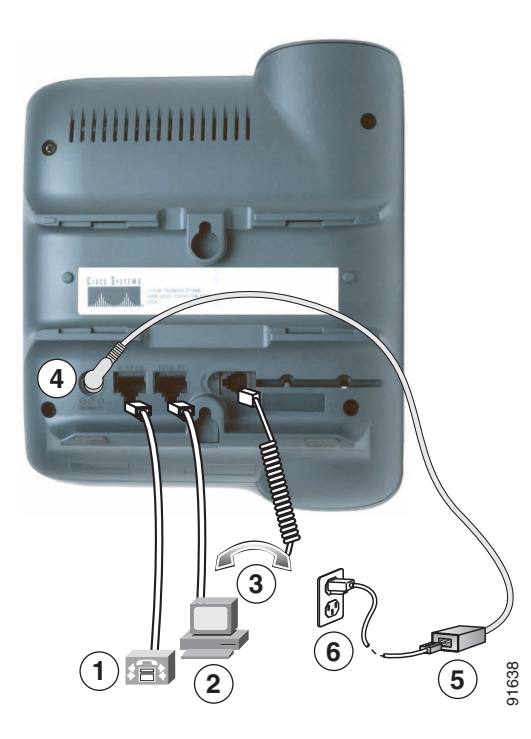

| 1 | Port réseau (10/100 SW)  | 4 | Port de l'adaptateur CC (DC48V) |
|---|--------------------------|---|---------------------------------|
| 2 | Port d'accès (10/100 PC) | 5 | Alimentation CA vers CC         |
| 3 | Prise du combiné         | 6 | Cordon secteur                  |

#### Réglage du support du combiné

Lorsque vous raccordez votre téléphone, vous pouvez régler le support du combiné pour éviter que ce dernier ne tombe. Voir le tableau ci-dessous pour obtenir les instructions correspondantes.

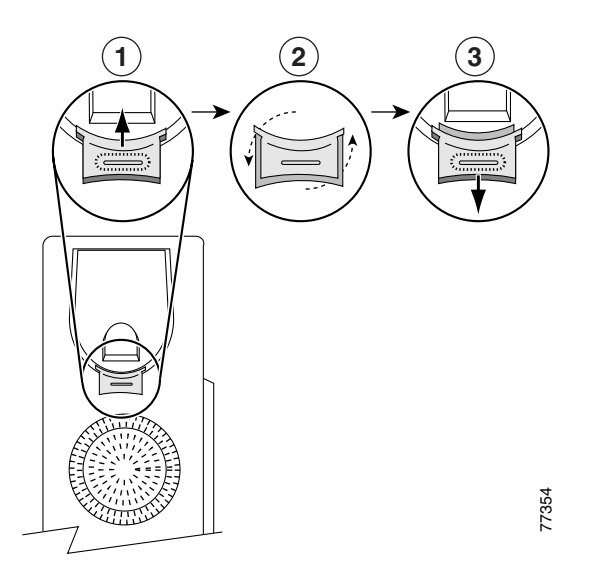

| 1 | Posez le combiné sur le côté et tirez vers le haut la plaquette en plastique carrée du support du combiné.                                                                         |
|---|----------------------------------------------------------------------------------------------------|
| 2 | Faites pivoter la plaquette de 180 degrés.                                                                                                    |
| 3 | Remettez la plaquette en place sur le support du combiné en la faisant coulisser. Une extension ressort en haut de la plaquette qui a pivoté. Replacez le combiné sur son support. |

#### Enregistrement à l'aide de l'outil TAPS

Une fois votre téléphone raccordé au réseau, votre administrateur système peut vous demander d'enregistrer automatiquement votre téléphone à l'aide de l'outil TAPS (Outil d'assistance des téléphones enregistrés automatiquement). Cet outil peut être utilisé aussi bien pour un nouveau téléphone que pour remplacer un téléphone existant.

Pour enregistrer un téléphone à l'aide de l'outil TAPS, décrochez le combiné, entrez le numéro de poste TAPS fourni par votre administrateur système et suivez les instructions vocales. Il se peut que vous ayez à entrer la totalité de votre numéro de poste, y compris l'indicatif régional. Lorsque votre téléphone affiche un message de confirmation, raccrochez. Le téléphone se réinitialise.

#### Informations relatives au casque

Avant d'utiliser un casque, vérifiez que le combiné est déconnecté, puis connectez le casque au port du combiné situé à l'arrière du téléphone.

Vous pourriez avoir besoin d'un amplificateur externe : cela dépend des recommandations du fabricant de casques. Pour en savoir plus, reportez-vous à la documentation produit du fabricant.

Bien que Cisco Systems réalise des essais internes sur des casques de fournisseurs tiers utilisés avec les téléphones IP Cisco Unified, Cisco ne certifie pas, ni ne promeut de produits de fournisseurs de casques ou de combinés. En raison des contraintes environnementales et matérielles liées aux différents sites de déploiement des téléphones IP Cisco Unified, il n'existe pas de solution optimale unique pour tous les environnements. Cisco recommande à ses clients de tester les casques qui fonctionnent le mieux dans leur environnement avant de les déployer à grande échelle sur leur réseau.

Dans certains cas, les pièces mécaniques ou les composants électroniques de différents casques peuvent provoquer un écho sur le poste des interlocuteurs des utilisateurs de téléphones IP Cisco Unified.

Cisco Systems recommande d'utiliser des périphériques externes de bonne qualité (des casques) blindés contre les interférences produites par les signaux de fréquences radio (FR) et audio (FA). En fonction de la qualité de ces périphériques et de leur proximité par rapport à d'autres appareils, tels que des téléphones portables et des radios bidirectionnelles, des parasites sonores peuvent toujours se produire. Pour plus d'informations, reportez-vous à « Utilisation de périphériques externes », page 5.

Pour déterminer si un casque convient au téléphone IP Cisco Unified, vérifiez avant tout qu'il ne provoque pas de ronflement sonore. Ce ronflement peut être entendu soit par votre interlocuteur uniquement, soit par votre interlocuteur et par vous (utilisateur du téléphone IP Cisco Unified). Certains ronflements ou bourdonnements potentiels peuvent être dus à de nombreuses causes extérieures, par exemple l'éclairage électrique, la proximité de moteurs électriques ou de grands écrans de PC. Dans certains cas, il est possible de réduire ou d'éliminer le ronflement entendu par un utilisateur à l'aide d'un groupe amplificateur de puissance local. Pour plus d'informations, reportez-vous à « Utilisation d'un adaptateur secteur », page 4.

#### Qualité audio à l'appréciation de l'utilisateur

Au-delà des performances physiques, mécaniques et techniques, la qualité du son d'un casque doit vous sembler bonne à vous (l'utilisateur) et à votre interlocuteur. Le son est un facteur subjectif. Par conséquent, Cisco ne peut pas garantir les performances d'un casque ou d'un combiné. Toutefois, certains des casques et combinés disponibles sur les sites indiqués ci-dessous semblent fonctionner correctement sur les téléphones IP Cisco Unified.

Néanmoins, il appartient en dernier ressort au client de tester cet équipement dans son propre environnement pour déterminer si ses performances sont acceptables.

Pour plus d'informations sur les casques, consultez les sites suivants :

http://www.vxicorp.com/cisco

http://www.plantronics.com/cisco

# Présentation de votre téléphone

Les téléphones IP Cisco Unified 7906G et 7911G sont des téléphones intégrés qui permettent une communication vocale via le réseau de données utilisé par votre ordinateur. Ainsi, vous pouvez passer et recevoir des appels, mettre des appels en attente, transférer des appels, établir des conférences téléphoniques, etc.

Vos téléphones IP Cisco Unified 7906G et 7911G peuvent disposer de certaines fonctions de téléphonie spécialisées ou avancées, qui permettent d'étendre les capacités de base de gestion des appels de votre périphérique. Selon la configuration de votre téléphone, celui-ci peut prendre en charge :

- l'accès aux données du réseau, aux applications XML et aux services Web.
- la personnalisation en ligne des fonctions et services du téléphone à partir de vos pages Web Options utilisateur.

### Présentation des boutons et du matériel

Vous pouvez vous aider de l'illustration ci-dessous pour identifier les boutons et le matériel de votre téléphone.

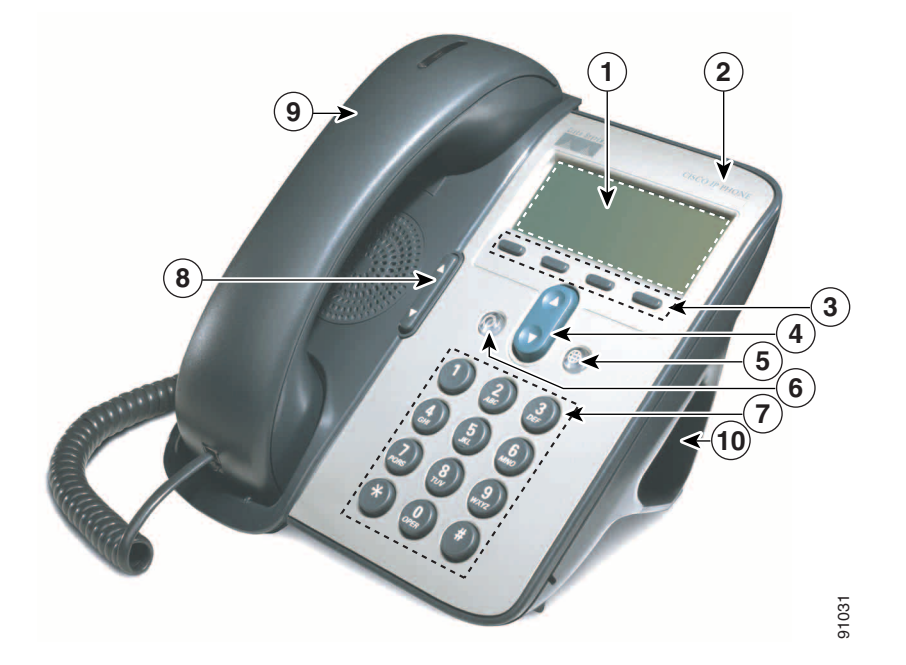

|    | Élément                              | Description                                                                                                    | Pour en savoir plus,<br>reportez-vous à                                                                                          |
|----|--------------------------------------|----------------------------------------------------------------------------------------------------|----------------------------------------------------------------------------------------------------|
| 1  | Écran du téléphone                   | Affiche les menus du téléphone et l'activité au<br>niveau des appels, y compris l'ID de l'appelant,<br>la durée et l'état de l'appel.                                                   | « Présentation des<br>menus Applications »,<br>page 12 et à<br>« Présentation des<br>icônes de lignes et<br>d'appels », page 13. |
| 2  | Téléphone IP Cisco<br>Unified        | Indique le modèle de votre téléphone IP Cisco<br>Unified.                                                                                                    | —                                                                                                    |
| 3  | Boutons Touches de fonction          | Chacune de ces touches active une option<br>(affichée sur l'écran du téléphone).                                                                                                    | « Définition des touches<br>dynamiques », page 3.                                                                                |
| 4  | Bouton Navigation                    | Permet de faire défiler les options de menus et<br>de les mettre en surbrillance. Lorsque le<br>combiné du téléphone est raccroché, ce bouton<br>permet d'afficher vos numéros abrégés. | « Présentation des<br>menus Applications »,<br>page 12 et à<br>« Numérotation<br>abrégée », page 25.                             |
| 5  | Bouton du menu<br>Applications<br>() | Affiche le menu Applications, qui vous donne<br>accès à un système de messagerie vocale, aux<br>journaux et aux répertoires téléphoniques, aux<br>paramètres, aux services et à l'Aide. | « Présentation des<br>menus Applications »,<br>page 12.                                                                          |
| 6  | Bouton Attente                       | Met un appel actif en attente, permet de<br>reprendre un appel en attente et de basculer<br>d'un appel actif vers un appel en attente ou<br>vice-versa.                                 | « Utilisation des<br>fonctions Attente et<br>Reprise », page 17.                                                                 |
| 7  | Clavier                              | Permet de composer des numéros de téléphone,<br>de saisir des lettres et de sélectionner des<br>options de menu.                                                                        | « Gestion de base des<br>appels », page 14.                                                                                      |
| 8  | Bouton Volume                        | Permet de contrôler le volume du combiné, du<br>casque, du haut-parleur et de la sonnerie.                                                                                              | « Utilisation d'un<br>combiné, d'un casque et<br>d'un haut-parleur »,<br>page 36.                                                |
| 9  | Combiné avec bande<br>lumineuse      | La bande lumineuse du combiné signale un<br>appel entrant ou la présence d'un nouveau<br>message vocal.                                                                                 | « Accès aux messages<br>vocaux », page 44.                                                                                       |
| 10 | Support                              | Permet au téléphone d'être positionné de<br>manière pratique sur un bureau ou sur une<br>table.                                                                                         |                                                                                                    |

## **Présentation des menus Applications**

| Pour                                                | Procédez comme suit :                                                                                                    |
|-----------------------------------------------------|----------------------------------------------------------------------------------------------------|
| Accéder aux menus<br>Applications                   | Appuyez sur 🕲 pour afficher une liste d'applications :<br>Messages, Répertoire, Paramètres, Services et Aide.                                                                          |
| Faire défiler une liste ou un menu                  | Appuyez sur .                                                                                                    |
| Sélectionner une option de menu                     | Appuyez sur pour mettre en surbrillance une option de menu,<br>puis sur <b>Sélect.</b><br>Vous pouvez également composer sur le clavier le numéro<br>correspondant à l'option de menu. |
| Remonter d'un niveau dans<br>un menu                | Appuyez sur <b>Quitter</b> . (Notez que si vous appuyez sur <b>Quitter</b><br>alors que vous êtes dans le niveau supérieur d'un menu, ce<br>dernier est désactivé.)                    |
| Fermer un menu (et revenir<br>au menu Applications) | Appuyez sur <b>Quitter</b> une ou plusieurs fois jusqu'à ce que le menu<br>se ferme, ou appuyez sur @ .                                                                                |
| Quitter le menu<br>Applications                     | Appuyez sur 🛞 ou sur <b>Quitter</b> .                                                                                                    |

Utilisez les menus Applications pour accéder aux fonctions du téléphone.

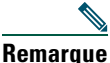

Lorsque vous appuyez sur (), le témoin devient vert et reste allumé tant que vous utilisez les menus Applications. Si vous quittez une application sans avoir préalablement appuyé sur () ou sur Quitter (pour répondre à un nouvel appel par exemple), l'affichage de l'écran du téléphone change, mais le bouton () reste vert. Si vous appuyez à nouveau sur (), l'application que vous utilisiez est réactivée (là où vous l'aviez interrompue).

### Présentation du système d'aide du téléphone

Les téléphones IP Cisco Unified 7906G et 7911G proposent un système d'aide en ligne complet. Pour afficher l'Aide du téléphone, appuyez sur 
est sélectionnez Aide.

### **Explication de la nuance lignes/appels**

Pour éviter toute confusion entre une ligne et un appel, reportez-vous aux définitions suivantes :

- Ligne : chaque ligne est associée à un numéro de téléphone (ou de poste) que les autres peuvent utiliser pour vous appeler. Votre téléphone ne prend en charge qu'une seule ligne.
- Appel : chaque ligne peut prendre en charge plusieurs appels. Par défaut, votre téléphone prend en charge jusqu'à six appels connectés, mais l'administrateur système peut adapter ce nombre à vos besoins. Un seul appel à la fois peut être actif à un moment donné ; tous les autres appels sont automatiquement mis en attente.

### Présentation des icônes de lignes et d'appels

Votre téléphone affiche des icônes vous permettant de déterminer l'état de l'appel et de la ligne (si le combiné est raccroché, si l'appel est en attente, en sonnerie, connecté, etc).

| lcône      | État de l'appel ou<br>de la ligne | Description                                                                                                    |
|------------|-----------------------------------|----------------------------------------------------------------------------------------------------|
| 2          | Combiné<br>raccroché              | Aucune activité d'appel sur cette ligne.                                                                                           |
| 4          | Combiné décroché                  | Vous êtes en train de composer un numéro ou un appel sortant est en sonnerie.                                                      |
| 0          | Appel connecté                    | La communication avec votre interlocuteur est établie.                                                                             |
| <u>a</u> r | Appel en sonnerie                 | Un appel est en sonnerie sur votre ligne.                                                                                          |
|            | Appel en attente                  | Vous avez mis cet appel en attente. Reportez-vous à « Utilisation des fonctions Attente et Reprise », page 17.                     |
| Ŷ          | Utilisé à distance                | Un autre téléphone qui partage votre ligne a un appel connecté.<br>Reportez-vous à « Présentation des lignes partagées », page 27. |
| Ø          | Appel authentifié                 | Reportez-vous à « Émission et réception d'appels sécurisés », page 32.                                                             |
| A          | Appel chiffré                     | Reportez-vous à « Émission et réception d'appels sécurisés », page 32.                                                             |

### Explications relatives à la disponibilité des fonctions

Selon la configuration de votre système téléphonique, certaines fonctionnalités décrites dans ce manuel sont susceptibles de ne pas être disponibles dans votre cas ou de fonctionner différemment. Pour en savoir plus sur le fonctionnement ou la disponibilité des fonctions, contactez un membre de l'équipe d'assistance ou votre administrateur système. Les tâches de gestion de base des appels s'appuient sur un ensemble de fonctionnalités et de services. La disponibilité des fonctionnalités peut varier. Pour plus d'informations, consultez votre administrateur système.

# Émission d'un appel : options de base

| Pour                                                             | Procédez comme suit :                                                                                                    | Pour en savoir plus,<br>reportez-vous à                          |
|------------------------------------------------------------------|----------------------------------------------------------------------------------------------------|------------------------------------------------------------------|
| Passer un appel                                                  | Soulevez le combiné et composez le numéro.                                                                                                    | « Présentation de votre téléphone », page 10.                    |
| Composer un numéro le<br>combiné raccroché (avec la<br>tonalité) | Appuyez sur <b>NvAppel</b> et composez le numéro.                                                                                                   | _                                                                |
| Rappeler le dernier numéro<br>composé                            | Appuyez sur Bis.                                                                                                    |                                                                  |
| Passer un appel alors qu'un<br>autre appel est en cours          | <ol> <li>Appuyez sur Q .</li> <li>Appuyez ensuite sur NvAppel.</li> <li>Tapez un numéro.</li> </ol>                                                 | « Utilisation des<br>fonctions Attente et<br>Reprise », page 17. |
| Composer un numéro à partir<br>d'un journal d'appels             | <ol> <li>Appuyez sur          tet sélectionnez         Répertoires &gt; Appels en absence,         Appels reçus ou Appels composés.     </li> </ol> | « Utilisation des<br>journaux d'appels »,<br>page 41.            |
|                                                                  | 2. Allez jusqu'au numéro recherché et appuyez sur Compos.                                                                                           |                                                                  |

Voici quelques méthodes simples pour passer un appel sur votre téléphone IP Cisco Unified.

#### Conseils

- Vous pouvez composer un numéro avec le combiné raccroché et sans tonalité (prénumérotation). Pour la prénumérotation, entrez un numéro, puis décrochez en soulevant le combiné ou en appuyant sur **Compos**.
- En cas de prénumérotation, le téléphone tente d'anticiper le numéro en cours de composition. Pour ce faire, il utilise le journal d'appels passés pour afficher les numéros correspondants (s'ils sont disponibles). Cette opération s'appelle la numérotation automatique. Pour appeler un numéro en utilisant cette fonction, recherchez le numéro, appuyez sur **Compos.**, puis décrochez le combiné.
- Si vous commettez une erreur pendant la numérotation, appuyez sur << pour effacer des chiffres.

# Émission d'un appel : options supplémentaires

Vous pouvez passer des appels à l'aide des fonctions spéciales et services éventuellement disponibles sur votre téléphone. Contactez votre administrateur système pour en savoir plus sur ces option supplémentaires.

| Pour                                                                                                    | Procédez comme suit :                                                                                                    | Pour en savoir plus,<br>reportez-vous à                                                                                                    |
|----------------------------------------------------------------------------------------------------|----------------------------------------------------------------------------------------------------|----------------------------------------------------------------------------------------------------|
| Composer un numéro<br>répertorié                                                                                                    | <ul> <li>Procédez comme suit :</li> <li>Appuyez sur , sélectionnez un numéro répertorié, puis appuyez sur Compos.</li> <li>Appuyez sur  t sélectionnez Répertoires &gt; Numérotations abrégées. Sélectionnez un numéro et appuyez sur Compos.</li> <li>Utilisez la fonction de composition de codes.</li> <li>Utilisez les codes de carnet d'adresses personnel.</li> </ul> | « Numérotation<br>abrégée », page 25.                                                                                                    |
| Composer un numéro à partir<br>d'un répertoire d'entreprise<br>sur votre téléphone                                                                | <ol> <li>Appuyez sur          et sélectionnez<br/>Répertoires &gt; Répertoire d'entreprise<br/>(le nom de la fonction peut varier).         </li> <li>Tapez un nom et appuyez sur Recher.         <ol> <li>Mettez l'entrée de la liste en<br/>surbrillance et décrochez.         </li> </ol> </li></ol>                                                                     | « Utilisation des<br>journaux d'appels »,<br>page 41.                                                                                                    |
| Composer un numéro à partir<br>d'un répertoire d'entreprise<br>sur votre ordinateur personnel<br>à l'aide de Cisco WebDialer                      | <ol> <li>Ouvrez un navigateur Web et accédez<br/>au répertoire compatible WebDialer de<br/>votre entreprise.</li> <li>Cliquez sur le numéro à composer.</li> </ol>                                                                                                    | Personnalisation de<br>votre téléphone IP<br>Cisco sur le Web à<br>l'adresse suivante :<br>http://www.cisco.com/u<br>nivercd/cc/td/doc/produ<br>ct/voice/c_ipphon/index<br>.html |
| Utiliser la fonction de rappel<br>de Cisco pour recevoir une<br>notification lorsqu'un numéro<br>de poste occupé ou en sonnerie<br>est disponible | <ol> <li>Appuyez sur Rappel lorsque vous<br/>entendez la tonalité occupé ou la<br/>sonnerie.</li> <li>Raccrochez. Le téléphone vous avertit<br/>lorsque la ligne s'est libérée.</li> </ol>                                                                                                    | Votre administrateur<br>système.                                                                                                    |
|                                                                                                    | 3. Passez à nouveau l'appel.                                                                                                    |                                                                                                    |

| Pour                                                                           | Procédez comme suit :                                                                                                    | Pour en savoir plus,<br>reportez-vous à                            |
|--------------------------------------------------------------------------------|----------------------------------------------------------------------------------------------------|--------------------------------------------------------------------|
| Passer un appel prioritaire (qui<br>a la préséance)                            | Entrez le numéro d'accès MLPP (préséance<br>et préemption à plusieurs niveaux), puis<br>entrez un numéro de téléphone.                   | « Donner la priorité aux<br>appels critiques »,<br>page 33.        |
| Composer un numéro à partir<br>d'une entrée de carnet<br>d'adresses personnel  | <ol> <li>Appuyez sur          et sélectionnez         Répertoires &gt; Répertoire personnel         pour vous connecter.     </li> </ol> | « Personnalisation de<br>votre téléphone sur le<br>Web », page 45. |
|                                                                                | 2. Sélectionnez Carnet d'adresses<br>personnel et recherchez le numéro dans<br>la liste.                                                 |                                                                    |
| Passer un appel en utilisant un                                                | 1. Composez un numéro.                                                                                                    | Votre administrateur                                               |
| code de facturation ou de suivi                                                | <b>2.</b> Lorsque vous entendez la tonalité, entrez un code d'affaire client ou un code d'autorisation forcée.                           | système.                                                           |
| Passer un appel en utilisant<br>votre profil de substitution de<br>poste Cisco | Connectez-vous au service de substitution<br>de poste sur un téléphone.                                                                  | « Utilisation de la<br>substitution de poste<br>Cisco », page 34.  |

# Réponse à un appel

Vous pouvez répondre à un appel en décrochant simplement le combiné ou utiliser d'autres options éventuellement disponibles sur le téléphone.

| Pour                                                                       | Procédez comme suit :                                                  | Pour en savoir plus, reportez-vous à                            |
|----------------------------------------------------------------------------|------------------------------------------------------------------------|-----------------------------------------------------------------|
| Répondre à un nouvel appel<br>à partir d'un appel déjà<br>connecté         | Appuyez sur <b>Répond.</b>                                             | « Utilisation des fonctions Attente et<br>Reprise », page 17.   |
| Répondre à un appel en<br>utilisant la fonction d'appel<br>en attente      | Appuyez sur <b>Répond.</b>                                             | « Utilisation des fonctions Attente et<br>Reprise », page 17.   |
| Diriger un appel directement<br>vers votre système de<br>messagerie vocale | Appuyez sur <b>Rvoi Im</b> .                                           | « Accès aux messages vocaux »,<br>page 44.                      |
| Connecter automatiquement des appels                                       | Utilisez la fonction Réponse<br>automatique.                           | « Utilisation de la fonction Réponse<br>automatique », page 38. |
| Récupérer un appel parqué<br>sur un autre téléphone                        | Utilisez la fonction Parcage<br>d'appel ou Parcage d'appels<br>dirigé. | « Stockage et récupération d'appels<br>parqués », page 30.      |

| Pour                                                                      | Procédez comme suit :                                                         | Pour en savoir plus, reportez-vous à                                  |
|---------------------------------------------------------------------------|-------------------------------------------------------------------------------|-----------------------------------------------------------------------|
| Prendre sur votre téléphone<br>un appel en sonnerie sur un<br>autre poste | Utilisez la fonction<br>d'interception d'appels.                              | « Interception d'un appel redirigé sur<br>votre téléphone », page 26. |
| Répondre à un appel<br>prioritaire                                        | Mettez fin à l'appel en cours en raccrochant, puis appuyez sur <b>Répond.</b> | « Donner la priorité aux appels<br>critiques », page 33.              |

### Fin d'un appel

Pour mettre fin à un appel, raccrochez. Vous trouverez plus de détails dans le tableau ci-dessous.

| Pour                                                                                        | Procédez comme suit :                                                                  |
|---------------------------------------------------------------------------------------------|----------------------------------------------------------------------------------------|
| Raccrocher lorsque vous utilisez le combiné                                                 | Raccrochez le combiné. Vous pouvez également appuyer sur FinApp.                       |
| Raccrocher pendant que vous écoutez<br>un appel (à l'aide du haut-parleur)                  | Appuyez sur FinApp.                                                                    |
| Mettre fin à un appel, sans pour autant<br>mettre fin à un autre appel sur la même<br>ligne | Appuyez sur <b>FinApp.</b> Si nécessaire, récupérez d'abord<br>l'appel mis en attente. |

### **Utilisation des fonctions Attente et Reprise**

Un seul appel à la fois peut être actif à un moment donné ; tous les autres appels en cours doivent être mis en attente.

| Pour                            | Procédez comme suit :                                                           |
|---------------------------------|---------------------------------------------------------------------------------|
| Mettre un appel en attente      | <b>1.</b> Assurez-vous que l'appel à mettre en attente est mis en surbrillance. |
|                                 | 2. Appuyez sur 🔘 .                                                              |
| Reprendre un appel qui était en | 1. Assurez-vous que l'appel concerné est mis en surbrillance.                   |
| attente                         | 2. Appuyez sur 🔘 .                                                              |

#### Conseils

- Habituellement, l'activation de la fonction de mise en attente génère de la musique ou un bip.

#### Téléphones IP Cisco Unified 7906G et 7911G pour Cisco Unified CallManager 4.2

# Passage d'un appel à l'autre

| Pour                                                                    | Procédez comme suit :                                                                                                    |
|-------------------------------------------------------------------------|----------------------------------------------------------------------------------------------------|
| Passer d'un appel connecté à un autre                                   | <b>1.</b> Assurez-vous que l'appel vers lequel vous souhaitez basculer est mis en surbrillance.                              |
|                                                                         | <ol> <li>Appuyez sur Q . Les appels en cours sont mis en attente et<br/>l'appel sélectionné est de nouveau actif.</li> </ol> |
| Répondre à un appel en<br>sonnerie à partir d'un appel<br>déjà connecté | Appuyez sur <b>Répond.</b> Tous les appels en cours sont mis en attente.                                                     |

Vous pouvez passer d'un appel à l'autre sur votre téléphone.

# Affichage de plusieurs appels

Si vous comprenez comment plusieurs appels peuvent être affichés sur votre téléphone, vous serez mieux à même d'organiser la gestion de vos appels.

Votre téléphone affiche les appels dans l'ordre suivant :

- Les appels ayant le niveau de priorité le plus élevé et dont la durée est la plus longue figurent en haut de la liste.
- Les appels du même type sont regroupés ensemble. Par exemple, les appels auxquels vous vous êtes déjà connecté sont regroupés au début de la liste, alors que les appels en attente sont regroupés à la fin.

# **Transfert d'appels**

Le transfert permet de rediriger un appel connecté. La *cible* est le numéro vers lequel vous souhaitez transférer l'appel.

| Pour                                                                    | Procédez comme sui                                                                                        | t:                                                                                                    |
|-------------------------------------------------------------------------|----------------------------------------------------------------------------------------------------|----------------------------------------------------------------------------------------------------|
| Transférer un appel<br>sans prévenir le<br>destinataire du<br>transfert | <ol> <li>À partir d'un ap</li> <li>Entrez le numér</li> <li>Appuyez à nouv<br/>FinApp. pour ap</li> </ol> | pel en cours, appuyez sur <b>Trnsfer.</b><br>o cible.<br>eau sur <b>Trnsfer</b> pour effectuer le transfert ou sur<br>nnuler. |
|                                                                         | Remarque Si votre té raccroché,                                                                           | léphone prend en charge le transfert en mode combiné<br>vous pouvez également transférer l'appel en raccrochant.              |

| Pour                                                                                                    | Procédez comme suit :                                                                                                    |  |  |
|----------------------------------------------------------------------------------------------------|----------------------------------------------------------------------------------------------------|--|--|
| Informer le<br>destinataire du<br>transfert avant de lui<br>transférer un appel<br>(transférer en<br>consultant) | 1. À partir d'un appel en cours, appuyez sur Trnsfer.                                                                                                    |  |  |
|                                                                                                    | 2. Entrez le numéro cible.                                                                                                    |  |  |
|                                                                                                    | <b>3.</b> Patientez quelques instants pour laisser le temps au destinataire du transfert de répondre.                                                                                                    |  |  |
|                                                                                                    | <b>4.</b> Appuyez à nouveau sur <b>Trnsfer</b> pour effectuer le transfert ou sur <b>FinApp.</b> pour annuler.                                                                                                    |  |  |
|                                                                                                    | <b>Remarque</b> Si votre téléphone prend en charge le transfert en mode combiné raccroché, vous pouvez également transférer l'appel en raccrochant.                                                                     |  |  |
| Joindre deux appels en<br>cours (transfert direct)<br>sans rester en ligne                                       | <ol> <li>Faites défiler les appels en cours sur la ligne et mettez en surbrillance<br/>l'appel concerné.</li> </ol>                                                                                                    |  |  |
|                                                                                                    | 2. Appuyez sur Sélect.                                                                                                    |  |  |
|                                                                                                    | 3. Renouvelez cette procédure pour le second appel.                                                                                                    |  |  |
|                                                                                                    | <b>4</b> . Lorsque l'un des appels sélectionnés est mis en surbrillance, appuyez sur <b>TrnsDir</b> (il se peut que vous deviez au préalable appuyer sur <b>autres</b> ).                                               |  |  |
|                                                                                                    | Les deux appels se connectent l'un à l'autre et vous ne participez plus à<br>l'appel.                                                                                                    |  |  |
|                                                                                                    | Remarque Pour rester en ligne avec ces appelants, utilisez l'option Joindre.                                                                                                    |  |  |
| Rediriger un appel vers<br>votre système de<br>messagerie vocale                                                 | Appuyez sur <b>Rvoi Im</b> . L'appel est automatiquement transféré vers votre messagerie vocale, qui diffuse une annonce d'accueil. Cette fonction est disponible lorsqu'un appel est actif, en sonnerie ou en attente. |  |  |

#### Conseils

- Si le transfert en mode combiné raccroché est activé sur votre téléphone, vous pouvez soit raccrocher pour mettre fin à l'appel, soit appuyer sur **Trnsfer** puis raccrocher.
- Dans le cas contraire, si vous raccrochez sans avoir rappuyé sur Trnsfer, l'appel est mis en attente.
- Vous ne pouvez pas utiliser la touche **Trnsfer** pour rediriger un appel en attente. Appuyez à nouveau sur **O** pour le reprendre avant de le transférer.

### Renvoi de tous les appels vers un autre numéro

Le renvoi de tous vos appels vous permet de rediriger tous les appels entrants de votre téléphone vers un autre numéro.

| Pour                                                          | Procédez comme suit :                                                                           |  |  |
|---------------------------------------------------------------|-------------------------------------------------------------------------------------------------|--|--|
| Configurer le renvoi d'appels<br>sur votre ligne              | Appuyez sur <b>RenvTt</b> , puis entrez un numéro de téléphone cible.                           |  |  |
| Annuler le renvoi d'appels sur<br>votre ligne                 | Appuyez sur RenvTt.                                                                             |  |  |
| Vérifier que le renvoi d'appels<br>est activé sur votre ligne | Recherchez :                                                                                    |  |  |
|                                                               | • D'autres icônes de renvoi d'appels affichées en regard de votre numéro de téléphone.          |  |  |
|                                                               | • Le numéro cible de renvoi d'appel dans la ligne d'état.                                       |  |  |
| Configurer ou annuler le                                      | 1. Connectez-vous à vos pages Web Options utilisateur.                                          |  |  |
| renvoi d'appels à distance                                    | 2. Sélectionnez l'option Renv. tous les appels.                                                 |  |  |
|                                                               | 3. Choisissez un numéro de téléphone.                                                           |  |  |
|                                                               | <b>4.</b> Choisissez de rediriger les appels vers la messagerie vocale ou vers un autre numéro. |  |  |

#### Conseils

- Entrez le numéro cible de renvoi d'appel exactement comme si vous le composiez sur le téléphone. Par exemple, le cas échéant, entrez un code d'accès ou l'indicatif régional.
- Vous pouvez renvoyer vos appels vers un téléphone analogique traditionnel ou vers un autre téléphone IP, même si votre administrateur système peut limiter la fonction de renvoi des appels aux numéros utilisés au sein de votre société.
- Le renvoi d'appels dépend de la ligne téléphonique. Si un appel arrive sur une ligne où la fonction de renvoi n'est pas activée, sa sonnerie est normale.
- L'administrateur système peut modifier les modalités de renvoi d'appels sur votre ligne téléphonique.

### Établissement de conférences téléphoniques

Votre téléphone IP Cisco Unified vous permet de réunir trois personnes ou plus dans une même conversation téléphonique en établissant une conférence.

### Présentation des différents types de conférences téléphoniques

Il existe deux types de conférences téléphoniques : standard et Meet-Me.

#### **Conférences téléphoniques standard**

Selon vos besoins et les touches dynamiques disponibles sur votre téléphone, vous disposez de plusieurs moyens pour établir une conférence standard :

- **Conf.** : cette touche dynamique permet d'établir une conférence standard en appelant chaque participant. La conférence téléphonique standard est une fonction par défaut disponible sur la plupart des téléphones.
- Joindre : cette touche dynamique permet d'établir une conférence standard en connectant plusieurs appels déjà en cours sur une ligne.
- InsConf : cette touche dynamique permet de vous connecter à un appel existant sur une ligne partagée et de transformer l'appel en conférence téléphonique standard. Cette fonction est disponible uniquement sur les téléphones qui utilisent des lignes partagées.

Pour obtenir des instructions supplémentaires, reportez-vous à « Établissement et connexion à une conférence téléphonique standard », page 22.

#### **Conférences téléphoniques Meet-Me**

Vous pouvez créer une conférence Meet-Me en composant le numéro de conférence à l'heure prévue.

Pour obtenir des instructions supplémentaires, reportez-vous à « Établissement ou connexion à une conférence téléphonique Meet-Me », page 23.

# Établissement et connexion à une conférence téléphonique standard

| Pour                                                                     | Procédez comme suit :                                                                                                    |  |  |  |
|--------------------------------------------------------------------------|----------------------------------------------------------------------------------------------------|--|--|--|
| Créer une conférence     en appelant chacun des                          | À partir d'un appel connecté, appuyez sur <b>Conf.</b> (il se peut que ve<br>deviez au préalable appuyer sur la touche dynamique <b>autres</b> ).                          |  |  |  |
| participants                                                             | 2. Entrez le numéro de téléphone du participant.                                                                                                    |  |  |  |
| • Ajouter de nouveaux                                                    | 3. Attendez que l'appel soit établi.                                                                                                    |  |  |  |
| conférence déjà créée                                                    | <b>4</b> . Appuyez à nouveau sur <b>Conf.</b> pour ajouter le participant à votre appel.                                                                                   |  |  |  |
|                                                                          | 5. Répétez cette procédure pour ajouter d'autres participants.                                                                                                    |  |  |  |
| Créer une conférence en                                                  | 1. Vérifiez que vous avez bien deux appels ou plus sur une même ligne.                                                                                                    |  |  |  |
| connectant ensemble deux<br>appels en cours ou plus                      | <b>2.</b> Mettez en surbrillance l'appel que vous souhaitez ajouter à la conférence.                                                                                       |  |  |  |
|                                                                          | 3. Appuyez sur Sélect.                                                                                                    |  |  |  |
|                                                                          | L'icône 🐱 s'affiche en regard de l'appel sélectionné.                                                                                                    |  |  |  |
|                                                                          | 4. Répétez cette procédure pour chacun des appels à ajouter.                                                                                                    |  |  |  |
|                                                                          | <b>5.</b> À partir de l'un des appels sélectionnés, appuyez sur <b>Joindre</b> . (il se peut que vous deviez au préalable appuyer sur la touche dynamique <b>autres</b> ). |  |  |  |
|                                                                          | Remarque L'appel actif est sélectionné automatiquement.                                                                                                    |  |  |  |
| Participer à une conférence                                              | Répondez au téléphone lorsqu'il sonne.                                                                                                    |  |  |  |
| Établir une conférence en<br>insérant un appel sur une<br>ligne partagée | Mettez en surbrillance un appel sur une ligne partagée et appuyez sur<br>InsConf. (il se peut que vous deviez au préalable appuyer sur la touche<br>dynamique autres).     |  |  |  |
|                                                                          | Reportez-vous à « Utilisation d'une ligne partagée », page 27.                                                                                                    |  |  |  |
| Afficher la liste des                                                    | <b>1</b> . Mettez en surbrillance une conférence active.                                                                                                    |  |  |  |
| participants à une                                                       | 2. Appuyez sur ListConf.                                                                                                    |  |  |  |
|                                                                          | Les participants sont répertoriés dans l'ordre dans lequel ils<br>rejoignent la conférence, les derniers à la rejoindre apparaissant en<br>tête de liste.                  |  |  |  |
| Mettre à jour la liste des participants                                  | Lorsque la liste des participants à la conférence est affichée, appuyez sur MàJ.                                                                                           |  |  |  |
| Voir le nom de la personne<br>qui a démarré la conférence                | Lorsque la liste des participants à la conférence est affichée, recherchez<br>la personne répertoriée au bas de la liste, avec un astérisque (*) à côté de<br>son nom      |  |  |  |

Une conférence téléphonique standard permet à trois participants au moins de prendre part à un appel unique.

| Pour                                                                    | Procédez comme suit :                                                                                                    |  |  |
|-------------------------------------------------------------------------|----------------------------------------------------------------------------------------------------|--|--|
| Abandonner le dernier<br>interlocuteur à avoir rejoint<br>la conférence | Appuyez sur <b>SupDerA</b> .<br>Vous ne pouvez exclure des participants que si vous êtes celui ou celle qui<br>a démarré la conférence téléphonique.                                                     |  |  |
| Exclure un participant de la conférence                                 | <ol> <li>Mettez en surbrillance le nom du participant.</li> <li>Appuyez sur Exclure.<br/>Vous ne pouvez exclure des participants que si vous êtes celui ou celle qui a démarré la conférence.</li> </ol> |  |  |
| Quitter une conférence                                                  | Raccrochez ou appuyez sur FinApp.                                                                                                    |  |  |

#### Conseils

- Les appels doivent être regroupés sur la même ligne pour pouvoir les ajouter à une conférence à l'aide des touches **Conf.** ou **Joindre**.
- Selon la configuration de votre téléphone, si vous quittez une conférence dont vous êtes l'initiateur, vous risquez d'y mettre fin. Pour éviter cela, transférez la conférence avant de raccrocher.

### Établissement ou connexion à une conférence téléphonique Meet-Me

Les conférences Meet-Me vous permettent de démarrer ou de rejoindre une conférence en composant le numéro qui lui a été attribué.

| Pour                               | Procédez comme suit : |                                                                                                    |  |  |
|------------------------------------|-----------------------|----------------------------------------------------------------------------------------------------|--|--|
| Démarrer une conférence<br>Meet-Me | 1.                    | Demandez à votre administrateur système un numéro de téléphone<br>Meet-Me.                                                                                                    |  |  |
|                                    | 2.                    | Communiquez ce numéro à tous les participants.                                                                                                    |  |  |
|                                    | 3.                    | 3. Lorsque vous êtes prêt à démarrer la conférence, décrochez pour obtenir une tonalité, puis appuyez sur MulConf.                                                                                   |  |  |
|                                    | 4.                    | Composez le numéro de la conférence Meet-Me.                                                                                                    |  |  |
|                                    |                       | Les participants peuvent à présent rejoindre la conférence en composant le numéro correspondant.                                                                                                    |  |  |
|                                    | Ren                   | <b>harque</b> Les participants entendent une tonalité occupé s'ils composent le<br>numéro de la conférence avant que l'organisateur se soit<br>lui-même connecté. Dans ce cas, ils doivent rappeler. |  |  |

| Pour                                   | Procédez comme suit :                                                                                                    |  |  |
|----------------------------------------|----------------------------------------------------------------------------------------------------|--|--|
| Participer à une conférence<br>Meet-Me | Composez le numéro de la conférence Meet-Me (que vous a communiqué l'organisateur de la conférence).                                                                     |  |  |
|                                        | <b>Remarque</b> Vous entendez une tonalité occupé si vous appelez le numéro de la conférence avant la connexion de l'organisateur. Dans ce cas, rappelez ultérieurement. |  |  |
| Mettre fin à une conférence<br>Meet-Me | Tous les participants doivent raccrocher.<br>La conférence ne s'arrête pas automatiquement lorsque l'organisateur<br>se déconnecte.                                      |  |  |

# Gestion avancée des appels

Les tâches de gestion avancée des appels comprennent des fonctions spéciales que votre administrateur système peut configurer sur votre téléphone, en fonction de vos besoins en matière de gestion des appels et de votre environnement de travail.

### Numérotation abrégée

La numérotation abrégée vous permet de passer un appel en tapant un code ou en sélectionnant un élément sur l'écran du téléphone. Selon sa configuration, votre téléphone peut prendre en charge plusieurs fonctions de numérotation abrégée :

- Numéros répertoriés
- Composition d'un code
- Codes de carnet d'adresses personnel

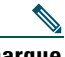

Remarque

- Pour pouvoir définir des numéros répertoriés et des codes à composer, vous devez avoir accès à vos pages Web Options utilisateur. Reportez-vous à « Personnalisation de votre téléphone sur le Web », page 45.
- Pour pouvoir définir des codes de carnet d'adresses personnel, vous devez avoir accès à la fonction Répertoire personnel.
- Votre administrateur système peut également configurer des fonctions de numérotation abrégée à votre attention.

| Pour                                   | Procédez comme suit :                                                                                                    |
|----------------------------------------|----------------------------------------------------------------------------------------------------|
| Utiliser des<br>numéros<br>répertoriés | <ol> <li>Configurer des numéros répertoriés. Reportez-vous à « Personnalisation de votre téléphone sur le Web », page 45.</li> <li>Pour composer un appel, appuyez sur avec ou sur , puis sélectionnez Répertoires &gt; Numérotations abrégées.</li> </ol> |
| Utiliser un code à composer            | <ol> <li>Définissez des codes de numérotation abrégée. Reportez-vous à<br/>« Personnalisation de votre téléphone sur le Web », page 45.</li> </ol>                                                                                                    |
|                                        | 2. Pour passer un appel, entrez le code de numérotation abrégée correspondant et appuyez sur NumAbr.                                                                                                    |

| Pour                                                  | Procédez comme suit :                                                                                                    |  |  |  |
|-------------------------------------------------------|----------------------------------------------------------------------------------------------------|--|--|--|
| Utiliser un code de<br>carnet d'adresses<br>personnel | <ol> <li>Créez une entrée de carnet d'adresses personnel et affectez-lui un code de<br/>numérotation abrégée. Reportez-vous à « Personnalisation de votre<br/>téléphone sur le Web », page 45.</li> </ol> |  |  |  |
|                                                       | 2. Pour passer un appel, accédez au service de numérotation abrégée sur votre téléphone.                                                                                                    |  |  |  |

### Interception d'un appel redirigé sur votre téléphone

La fonction Interception d'appels vous permet de répondre à un appel en sonnerie sur le téléphone d'un collègue en le redirigeant sur votre propre téléphone. Elle peut être utile si vous êtes plusieurs à gérer les appels.

| Pour                                                                   | Pro | cédez comme suit :                                                                                                    |
|------------------------------------------------------------------------|-----|----------------------------------------------------------------------------------------------------|
| Répondre à un appel qui est en                                         | 1.  | Procédez comme suit :                                                                                                    |
| sonnerie sur un autre poste faisant<br>partie de votre groupe de prise |     | • Si la touche <b>Intrcpt</b> est disponible, appuyez dessus.                                                             |
|                                                                        |     | <ul> <li>Dans le cas contraire, décrochez le combiné<br/>pour qu'elle s'affiche, puis appuyez sur<br/>Intrcpt.</li> </ul> |
|                                                                        |     | Si votre téléphone prend en charge l'interception<br>automatique des appels, vous êtes connecté à l'appel.                |
|                                                                        | 2.  | Si le téléphone sonne, appuyez sur <b>Répond.</b> pour vous connecter à l'appel.                                          |
| Répondre à un appel en sonnerie sur                                    | 1.  | Procédez comme suit :                                                                                                    |
| un autre poste qui ne fait pas partie<br>de votre groupe               |     | • Si la touche <b>GrpIntr</b> est disponible, appuyez dessus.                                                             |
|                                                                        |     | <ul> <li>Dans le cas contraire, décrochez le combiné<br/>pour qu'elle s'affiche, puis appuyez sur<br/>GrpIntr.</li> </ul> |
|                                                                        | 2.  | Entrez le code du groupe de prise d'appel.                                                                                |
|                                                                        |     | Si votre téléphone prend en charge l'interception<br>automatique des appels, vous êtes connecté à l'appel.                |
|                                                                        | 3.  | Si le téléphone sonne, appuyez sur <b>Répond.</b> pour vous connecter à l'appel.                                          |

| Pour                                                                                                    | Pro | cédez comme suit :                                                                                                    |
|----------------------------------------------------------------------------------------------------|-----|----------------------------------------------------------------------------------------------------|
| Répondre à un appel en sonnerie sur<br>un autre poste de votre groupe ou<br>sur celui d'un groupe associé | 1.  | Procédez comme suit :<br>• Si la touche AGrpIntr est disponible, appuyez<br>dessus.                                        |
|                                                                                                    |     | <ul> <li>Dans le cas contraire, décrochez le combiné<br/>pour qu'elle s'affiche, puis appuyez sur<br/>AGrpIntr.</li> </ul> |
|                                                                                                    |     | Si votre téléphone prend en charge l'interception<br>automatique des appels, vous êtes connecté à l'appel.                 |
|                                                                                                    | 2.  | Si le téléphone sonne, appuyez sur <b>Répond.</b> pour vous connecter à l'appel.                                           |

#### Conseils

- Selon la configuration du téléphone, vous pouvez recevoir un signal sonore et/ou visuel à propos d'un appel vers votre groupe de prise d'appel.
- Lorsque vous appuyez sur Intrcpt et sur GrpIntr, vous êtes connecté à l'appel qui sonne depuis plus longtemps.
- Lorsque vous appuyez sur AGrpIntr, vous êtes connecté à l'appel du groupe de prise d'appel ayant le niveau de priorité le plus élevé.

# Utilisation d'une ligne partagée

Votre administrateur système peut vous demander d'utiliser une ligne partagée si vous :

- avez plusieurs téléphones et que vous souhaitez avoir le même numéro pour tous ;
- partagez des tâches de gestion d'appels avec des collègues ;
- gérez des appels pour le compte d'un manager.

### Présentation des lignes partagées

#### Icône Utilisé à distance

L'icône Utilisé à distance s'affiche lorsqu'un appel est en cours sur un autre téléphone qui partage votre ligne. Vous pouvez passer et recevoir des appels normalement sur une ligne partagée, même si l'icône Utilisé à distance s'affiche.

#### Partage des informations relatives aux appels et insertion

Les téléphones qui partagent une ligne affichent des informations concernant les appels passés et reçus sur la ligne partagée. Ces informations peuvent inclure l'ID de l'appelant et la durée de l'appel. (Reportez-vous à la section Confidentialité pour connaître les exceptions.)

Lorsque les informations relatives aux appels sont visibles, vous et vos collègues qui partagez une ligne pouvez vous joindre à des appels à l'aide de la fonction **Insert** ou **InsConf**. Reportez-vous à « Procédure pour se connecter personnellement à un appel sur une ligne partagée », page 28.

#### Confidentialité

Si vous ne souhaitez pas que les collègues qui partagent votre ligne puissent voir les informations concernant vos appels, activez la fonction de confidentialité. Ainsi, ils ne peuvent pas se connecter à vos appels. Reportez-vous à « Procédure pour empêcher d'autres personnes d'afficher un appel sur une ligne partagée ou de s'y connecter », page 29.

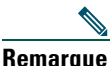

Le nombre maximum d'appels pris en charge sur une ligne partagée varie selon les téléphones.

# Procédure pour se connecter personnellement à un appel sur une ligne partagée

Selon la configuration de votre téléphone, vous pouvez vous connecter à un appel sur une ligne partagée à l'aide de la fonction Insertion ou InsConf.

| Pour                                                                                                    | Procédez comme suit :                                                                                                    |  |  |  |
|----------------------------------------------------------------------------------------------------|----------------------------------------------------------------------------------------------------|--|--|--|
| Savoir si la ligne<br>partagée est en cours<br>d'utilisation                                               | Recherchez l'icône Utilisé à distance 🙀 .                                                                                                    |  |  |  |
| Vous connecter à un<br>appel sur une ligne<br>partagée à l'aide de la<br>touche dynamique<br><b>Insert</b> | <ol> <li>Mettez en surbrillance un appel utilisé à distance.</li> <li>Appuyez sur Insert. (Il se peut que vous deviez au préalable appuyer sur<br/>la touche dun amigue autres)</li> </ol> |  |  |  |
|                                                                                                    | Les autres interlocuteurs entendent un bip leur annonçant votre<br>présence.                                                                                                    |  |  |  |
| Vous connecter à un<br>appel sur une ligne<br>partagée à l'aide de la<br>touche dynamique<br>InsConf       | 1. Mettez en surbrillance un appel utilisé à distance.                                                                                                    |  |  |  |
|                                                                                                    | 2. Appuyez sur InsConf. (Il se peut que vous deviez au préalable appuyer sur la touche dynamique autres).                                                                                  |  |  |  |
|                                                                                                    | Les autres interlocuteurs entendent une tonalité et une brève<br>interruption sonore, et les informations concernant l'appel changent<br>sur l'écran du téléphone.                         |  |  |  |

| Pour                                                                                                 | Procédez comme suit :                                                                                                    |
|----------------------------------------------------------------------------------------------------|----------------------------------------------------------------------------------------------------|
| Ajouter de nouveaux<br>participants de<br>conférence à un appel<br>auquel vous vous êtes<br>connecté | Connectez-vous à l'appel à l'aide de la fonction InsConf si celle-ci est disponible.                                                                                                    |
|                                                                                                    | À la différence de la fonctionnalité <b>Insert, InsConf</b> transforme l'appel en<br>conférence téléphonique standard et permet ainsi d'y ajouter de nouveaux<br>participants. Reportez-vous à « Établissement de conférences<br>téléphoniques », page 21. |
| Quitter un appel auquel<br>vous vous êtes connecté                                                   | Raccrochez.                                                                                                    |
|                                                                                                    | Si vous raccrochez après avoir utilisé la fonctionnalité <b>Insert</b> , les autres interlocuteurs entendent une tonalité de déconnexion et l'appel initial continue.                                                                                      |
|                                                                                                    | Si vous raccrochez après avoir utilisé la fonctionnalité <b>InsConf</b> , l'appel<br>reste en mode conférence (à condition qu'il reste au moins trois participants<br>sur la ligne).                                                                       |

#### Conseils

- Si la fonction Confidentialité est activée sur un téléphone qui utilise la ligne partagée, les informations concernant l'appel et les touches dynamiques d'insertion n'apparaissent pas sur les autres téléphones qui partagent la ligne.
- Lorsque vous vous connectez à un appel à l'aide de la touche Insert, vous pouvez en être déconnecté s'il est mis en attente, transféré ou transformé en conférence téléphonique.

### Procédure pour empêcher d'autres personnes d'afficher un appel sur une ligne partagée ou de s'y connecter

Si vous partagez une ligne téléphonique, vous pouvez utiliser la fonctionnalité de confidentialité pour empêcher les personnes qui partagent votre ligne d'afficher vos appels ou de s'y insérer.

| Pour                                                                                                  | Procédez comme suit :                                                                                                    |
|----------------------------------------------------------------------------------------------------|----------------------------------------------------------------------------------------------------|
| Empêcher d'autres personnes<br>d'afficher ou de joindre vos appels<br>sur une ligne partagée          | <ol> <li>Appuyez sur autres &gt; Confidentiel.</li> <li>Pour vérifier que la fonction de confidentialité est activée, recherchez l'icône correspondante          <ul> <li>à côté de la mention « Confidentiel » sur l'écran du téléphone.</li> </ul> </li> </ol> |
| Autoriser les autres personnes à<br>afficher ou à se connecter à vos<br>appels sur une ligne partagée | <ol> <li>Appuyez sur autres &gt; Confidentiel.</li> <li>Pour vérifier que la fonction de confidentialité est<br/>désactivée, recherchez l'icône correspondante          <ul> <li>à côté de<br/>« Confidentiel » sur l'écran du téléphone.</li> </ul> </li> </ol> |

#### Conseils

- Si vous partagez la ligne avec un téléphone dont la fonction de confidentialité est activée, vous pouvez passer et recevoir des appels normalement sur la ligne partagée.
- La fonction de confidentialité s'applique à toutes les lignes partagées de votre téléphone. Par conséquent, si vous avez plusieurs lignes partagées sur votre téléphone et que la fonction de confidentialité est activée, vos collègues ne pourront pas afficher les appels sur vos lignes partagées, ni s'y connecter.
- Lorsque vous mettez un appel en attente, le nom et le numéro de l'appelant (ID) s'affichent sur la ligne partagée, même si la fonction de confidentialité est activée. Toutefois, votre administrateur système peut empêcher l'affichage de l'ID d'un appelant en attente si la fonction de confidentialité est activée. Dans ce cas, vous ne pouvez récupérer l'appel que depuis le téléphone utilisé pour mettre l'appelant en attente.

# Stockage et récupération d'appels parqués

Si vous souhaitez stocker un appel, vous pouvez le parquer pour qu'une autre personne et vous puissiez le récupérer sur un autre téléphone du système Cisco Unified CallManager (par exemple, le téléphone du bureau d'un collègue ou celui d'une salle de conférence).

Vous pouvez parquer un appel en utilisant les méthodes suivantes :

- Parcage d'appel : appuyez sur la touche dynamique **Parquer** pour stocker l'appel. Le téléphone affiche le numéro de parcage où le système a stocké l'appel. Vous devez enregistrer ce numéro et utiliser le même pour récupérer l'appel.
- Parcage d'appels dirigé : utilisez la touche dynamique **Trnsfer** pour diriger l'appel vers un numéro spécifique de parcage (abrégé ou non). Pour récupérer ensuite l'appel, vous devez composer le préfixe de récupération du parcage, puis le numéro abrégé ou non.

| Pour                                                                     | Pro                                                                                                    | cédez comme suit :                                                                                                    |
|--------------------------------------------------------------------------|----------------------------------------------------------------------------------------------------|----------------------------------------------------------------------------------------------------|
| Stocker un appel actif à<br>l'aide de la fonction de<br>parcage d'appels | 1.                                                                                                    | Au cours d'un appel, appuyez sur <b>Parquer</b> (il se peut que vous deviez au préalable appuyer sur la touche dynamique <b>autres</b> ). |
|                                                                          | 2.                                                                                                    | Notez le numéro de parcage d'appel qui s'affiche à l'écran du téléphone.                                                                  |
|                                                                          | 3.                                                                                                    | Raccrochez.                                                                                                    |
| Récupérer un appel<br>parqué                                             | Entrez le numéro de parcage sur tout téléphone IP Cisco Unified du réseau pour vous connecter à l'appel. |                                                                                                    |

| Pour                                                                                | Procédez comme suit :                                                                                                    |
|-------------------------------------------------------------------------------------|----------------------------------------------------------------------------------------------------|
| Diriger et stocker un<br>appel actif vers un<br>numéro de parcage<br>d'appel dirigé | <ol> <li>Au cours d'un appel, appuyez sur Trnsfer.</li> <li>Sélectionnez un numéro abrégé affecté à un numéro de parcage d'appel<br/>dirigé ou composez le numéro complet.</li> <li>Appuyez de nouveau sur Trnsfer pour valider le stockage du numéro.</li> </ol>                      |
| Récupérer un appel<br>parqué depuis un<br>numéro de parcage<br>d'appel dirigé       | Sur un téléphone de votre réseau, tapez le préfixe de récupération du<br>parcage et composez le numéro de parcage d'appel dirigé ou, après avoir<br>tapé le préfixe, sélectionnez le numéro abrégé correspondant au numéro de<br>parcage d'appel dirigé pour vous connecter à l'appel. |

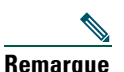

Vous disposez d'un délai limité pour récupérer l'appel parqué avant qu'il ne recommence à sonner sur le poste auquel il était destiné à l'origine. Contactez votre administrateur système pour en savoir plus.

### Déconnexion de groupes de recherche

Si votre entreprise reçoit un grand nombre d'appels entrants, vous pouvez être membre d'un groupe de recherche. Un groupe de recherche inclut une série de numéros de répertoire partageant la charge des appels entrants. Lorsque le premier numéro de répertoire du groupe de recherche est occupé, le système recherche le numéro de répertoire suivant disponible dans le groupe et dirige les appels vers ce téléphone.

Lorsque vous vous éloignez du téléphone, vous pouvez vous déconnecter des groupes de recherche pour que le téléphone ne sonne pas.

| Pour                                                                                                    | Procédez comme suit :                                                   |
|----------------------------------------------------------------------------------------------------|-------------------------------------------------------------------------|
| Vous déconnecter des groupes<br>de recherche pour bloquer<br>temporairement les appels des<br>groupes de recherche | Appuyez sur ConG. L'écran du téléphone affiche Déconnecté du grpe rech. |
| Vous connecter pour recevoir<br>des appels des groupes de<br>recherche                                             | Appuyez sur ConG.                                                       |

#### Conseil

Le fait de se déconnecter des groupes de recherche n'empêche pas les appels d'autres groupes de sonner sur votre téléphone.

# Émission et réception d'appels sécurisés

En fonction de la configuration de votre système téléphonique choisie par votre administrateur système, votre téléphone peut prendre en charge la fonction d'émission et de réception d'appels sécurisés.

Votre téléphone prend en charge les types d'appel suivants :

- Appel *authentifié* : l'identité de tous les téléphones participant à l'appel a été vérifiée.
- Appel *chiffré* : le téléphone reçoit et transmet (sur le réseau IP Cisco) des données audio chiffrées (votre conversation). Les appels chiffrés sont également authentifiés.
- Appel *non sécurisé* : au moins un des téléphones participant à l'appel ou la connexion ne prennent pas en charge ces fonctions de sécurité, ou il n'est pas possible de vérifier l'identité des propriétaires des téléphones.

| Pour                                                                                       | Procédez comme suit :                                                                                                    |
|--------------------------------------------------------------------------------------------|----------------------------------------------------------------------------------------------------|
| Contrôler le niveau de sécurité d'un appel                                                 | Regardez si l'une des icônes de sécurité suivantes apparaît en<br>haut à droite de la zone d'activité des appels, en regard de<br>l'indicateur de durée d'appel : |
|                                                                                            | Appel authentifié                                                                                                    |
|                                                                                            | Appel chiffré                                                                                                    |
|                                                                                            | Aucune icône de sécurité n'apparaît si l'appel n'est pas sécurisé.                                                                                                |
| Déterminer s'il est possible de passer<br>des appels sécurisés au sein de votre<br>société | Contactez votre administrateur système.                                                                                                    |

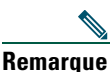

Des interactions, des restrictions et des limites affectent l'exécution des fonctions de sécurité de votre téléphone. Pour en savoir plus, contactez votre administrateur système.

## Suivi des appels suspects

Si vous faites l'objet d'appels suspects ou malveillants, votre administrateur système peut ajouter la fonction d'identification des appels malveillants (MAL) sur votre téléphone. Cette fonction vous permet d'identifier un appel actif comme suspect, ce qui lance une série de messages automatiques de suivi et de notification.

| Pour                                                                             | Procédez comme suit :                                                                                          |
|----------------------------------------------------------------------------------|----------------------------------------------------------------------------------------------------|
| Informer votre<br>administrateur système<br>d'un appel suspect ou<br>malveillant | Appuyez sur MAL.<br>Vous entendez une tonalité et le message « MAL réussie » s'affiche sur<br>votre téléphone. |

### Donner la priorité aux appels critiques

Dans certains environnements spécialisés, tels que des bureaux de l'Armée ou de l'État, il se peut que vous ayez besoin de passer et de recevoir des appels urgents ou critiques. Si vous avez besoin de ce traitement spécialisé des appels, votre administrateur système peut ajouter une fonction de préséance et préemption à plusieurs niveaux (MLPP) sur votre téléphone.

Gardez ces termes à l'esprit :

- La préséance indique la priorité associée à un appel.
- La *préemption* est le processus qui permet de mettre fin à un appel en cours dont la priorité est inférieure, tout en acceptant un appel de priorité supérieure qui est envoyé vers votre téléphone.

| Si vous                                                                        | Procédez comme suit :                                                                                           |
|--------------------------------------------------------------------------------|----------------------------------------------------------------------------------------------------|
| Souhaitez pouvoir choisir le niveau de priorité (préséance) d'un appel sortant | Contactez votre administrateur système pour obtenir la liste des numéros de préséance correspondant aux appels. |
| Souhaitez passer un appel prioritaire                                          | Entrez le numéro d'accès MLPP (que vous a fourni votre                                                          |
| (qui a la préséance)                                                           | administrateur système), puis le numéro de téléphone.                                                           |
| Entendez une sonnerie différente (plus                                         | Vous recevez un appel prioritaire (qui a la préséance). Une                                                     |
| rapide que d'habitude) ou une tonalité                                         | icône MLPP s'affiche sur l'écran de votre téléphone pour                                                        |
| d'attente spéciale                                                             | indiquer le niveau de priorité de l'appel.                                                                      |

| Si vous                                                      | Procédez comme suit :                                                                                                    |
|--------------------------------------------------------------|----------------------------------------------------------------------------------------------------|
| Souhaitez afficher le niveau de priorité                     | Recherchez une icône MLPP sur l'écran de votre téléphone :                                                                                                    |
| d'un appel                                                   | <ul> <li>Appel prioritaire</li> </ul>                                                                                                    |
|                                                              | <ul> <li>Appel d'importance moyenne (immédiat)</li> </ul>                                                                                                    |
|                                                              | Appel très important (rapide)                                                                                                    |
|                                                              | Appel de la plus haute importance (suppression rapide) ou appel prioritaire                                                                                                    |
|                                                              | Les appels les plus importants s'affichent en haut de la liste<br>des appels. Si aucune icône MLPP n'apparaît, l'appel est un<br>appel normal (routine).                                                          |
| Souhaitez accepter un appel plus<br>important                | Répondez normalement à l'appel. Le cas échéant, mettez<br>d'abord fin à l'appel en cours.                                                                                                    |
| Entendez une tonalité continue qui<br>interrompt votre appel | Cela signifie que vous ou votre interlocuteur recevez un<br>appel qui est prioritaire sur l'appel en cours. Raccrochez<br>immédiatement pour permettre à l'appel plus important de<br>sonner sur votre téléphone. |

#### Conseils

- Lorsque vous passez ou recevez un appel compatible MLPP, vous entendez une sonnerie et une tonalité d'attente spéciales, différentes des sonnerie et tonalité standard.
- Si vous entrez un numéro d'accès MLPP incorrect, un message vocal vous en avertit.

### Utilisation de la substitution de poste Cisco

La fonction de substitution de poste de Cisco (EM) permet de configurer temporairement un téléphone IP Cisco Unified comme étant le vôtre. Lorsque vous vous connectez à la substitution de poste, le téléphone adopte votre profil utilisateur, vos lignes téléphoniques, fonctions, services établis et paramètres Web. Seul l'administrateur système peut configurer la substitution de poste.

| Pour                                 | Procédez comme suit :                                                                                                    |
|--------------------------------------|----------------------------------------------------------------------------------------------------|
| Vous connecter à la substitution de  | <b>1.</b> Appuyez sur (a) et sélectionnez Services > Service de substitution de poste (le nom de la fonction peut varier). |
| poste                                | <b>2.</b> Entrez votre ID utilisateur et votre PIN (fournis par votre administrateur système).                             |
|                                      | 3. Si vous y êtes invité, sélectionnez un profil de périphérique.                                                          |
| Vous<br>déconnecter du<br>service EM | <b>1.</b> Appuyez sur ( ) et sélectionnez Services > Service de substitution de poste (le nom de la fonction peut varier). |
|                                      | 2. Lorsque vous êtes invité à vous déconnecter, appuyez sur Oui.                                                           |

#### Conseils

- Vous êtes automatiquement déconnecté de la substitution de poste au bout d'un certain temps. C'est l'administrateur système qui détermine ce délai.
- Les modifications que vous apportez à votre profil de substitution de poste (dans les pages Web Options utilisateur) ne sont prises en compte que lors de votre prochaine connexion à la substitution de poste.
- Les paramètres réglables sur le téléphone ne sont pas enregistrés dans votre profil de substitution de poste.

# Utilisation d'un combiné, d'un casque et d'un haut-parleur

Les téléphones IP Cisco Unified 7906G et 7911G disposent chacun d'un haut-parleur pour l'écoute mains libres. Le haut-parleur peut être utilisé uniquement pour écouter une conversation. Si vous voulez prendre part à une conversation, vous devez utiliser le combiné.

Vous pouvez utiliser le haut-parleur de deux manières, selon la façon dont votre administrateur système a configuré votre téléphone. L'une des fonctions suivantes peut être configurée sur votre téléphone, mais pas les deux :

- Écoute coll.
- Moniteur (par défaut)

# Utilisation de la fonction Écoute coll.

Le tableau suivant vous indique comment utiliser la fonction Écoute coll.

| Pour                                                          | Procédez comme suit :                                                                                                    |
|---------------------------------------------------------------|----------------------------------------------------------------------------------------------------|
| Utiliser le combiné                                           | Soulevez-le pour le décrocher. Remettez-le en place pour le raccrocher.                                                                                          |
| Parler dans le combiné et écouter                             | Appuyez sur ÉcColl.                                                                                                    |
| en même temps via le haut-parleur<br>(Écoute coll.)           | <b>Remarque</b> La fonction Écoute coll. doit être activée par votre administrateur système pour que la touche dynamique ÉcColl. s'affiche.                      |
| Désactiver la fonction Écoute coll.<br>et utiliser le combiné | Appuyez sur ÉCInact.                                                                                                    |
| Raccrocher après avoir utilisé la fonction Écoute coll.       | Appuyez sur FinApp. ou raccrochez.                                                                                                    |
| Régler le volume d'un appel                                   | <b>Remarque</b> Lorsque vous utilisez la fonction Écoute coll., le fait de régler le volume change uniquement le volume du haut-parleur et pas celui du combiné. |
|                                                               | Appuyez sur le bouton d'augmentation ou de diminution du <b>volume</b> au cours d'un appel ou lorsque vous entendez une tonalité.                                |
|                                                               | Appuyez sur Enreg. pour conserver ce volume pour vos prochains appels.                                                                                           |

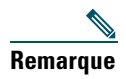

Si l'administrateur système a désactivé le haut-parleur sur votre téléphone, vous n'aurez pas accès aux touches dynamiques ÉcColl., ÉCInact, Monit. et MonInact. Vous devez décrocher le combiné pour pouvoir passer et surveiller des appels.

### **Utilisation de la fonction Moniteur**

Le tableau suivant vous indique comment utiliser la fonction Moniteur.

| Pour                                           | Procédez comme suit :                                                                                                    |
|------------------------------------------------|----------------------------------------------------------------------------------------------------|
| Utiliser le combiné                            | Soulevez-le pour le décrocher. Remettez-le en place pour le raccrocher.                                                                             |
| Écouter un appel à l'aide du<br>haut-parleur   | Appuyez sur <b>Moniteur</b> , puis raccrochez le combiné. Vous serez en mesure d'entendre la conversation, mais vous ne pourrez pas y prendre part. |
|                                                | <b>Remarque</b> Les touches dynamiques <b>Monit.</b> et <b>MonInact</b> ne sont pas disponibles si la fonction Écoute coll. est activée.            |
| Désactiver le haut-parleur et                  | Décrochez le combiné ou appuyez sur MonInact.                                                                                                    |
| utiliser le combiné                            | <b>Remarque</b> Les touches dynamiques <b>Monit.</b> et <b>MonInact</b> ne sont pas disponibles si la fonction Écoute coll. est activée.            |
| Désactiver le haut-parleur et raccrocher       | Appuyez sur FinApp.                                                                                                    |
| Régler le volume de<br>haut-parleur d'un appel | Appuyez sur le bouton d'augmentation ou de diminution du <b>volume</b><br>au cours d'un appel ou lorsque vous entendez une tonalité.                |
|                                                | Appuyez sur Enreg. pour conserver ce volume pour vos prochains appels.                                                                              |

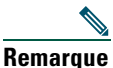

**B** Si l'administrateur système a désactivé le haut-parleur sur votre téléphone, vous n'aurez pas accès aux touches dynamiques ÉcColl., ÉCInact, Monit. et MonInact. Vous devez décrocher le combiné pour pouvoir passer et surveiller des appels.

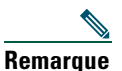

Le fait d'appuyer sur le bouton **Volume** modifie le volume du combiné ou du haut-parleur, selon le périphérique utilisé. En modes Écoute coll. et Moniteur, le réglage du volume affecte le volume du haut-parleur et pas celui du combiné.

## Utilisation et obtention d'un casque

Pour utiliser un casque, vous devez déconnecter le combiné et connecter un casque sur le port Combiné.

Pour obtenir des informations sur l'achat d'un casque, reportez-vous à « Informations relatives au casque », page 9. Vous pourriez avoir besoin d'un amplificateur externe : cela dépend des recommandations du fabricant de casques. Pour en savoir plus, reportez-vous à la documentation produit du fabricant.

# Utilisation de la fonction Réponse automatique

Lorsque la fonction Réponse automatique est activée, votre téléphone répond automatiquement aux appels entrants après un certain nombre de sonneries. Votre administrateur système peut configurer cette fonction de manière à ce que ce soit le haut-parleur qui prenne les appels. Toutefois, le haut-parleur vous permet uniquement de surveiller l'appel. Pour parler à l'appelant, vous devez décrocher le combiné.

# Utilisation des paramètres du téléphone

Vous pouvez personnaliser votre téléphone IP Cisco Unified en réglant la sonnerie, l'image d'arrière-plan et d'autres paramètres.

# Personnalisation des sonneries et des indicateurs de message

Vous pouvez personnaliser la façon dont votre téléphone vous signale un appel entrant et un nouveau message vocal. Vous pouvez également régler le volume de la sonnerie de votre téléphone.

| Pour                                                                                              | Procédez comme suit :                                                                                                    |  |
|---------------------------------------------------------------------------------------------------|----------------------------------------------------------------------------------------------------|--|
| Changer de sonnerie                                                                               | <ol> <li>Appuyez sur</li></ol>                                                                                                    |  |
|                                                                                                   | 2. Sélectionnez une sonnerie et appuyez sur Écouter pour en écouter un extrait.                                                                                                  |  |
|                                                                                                   | <b>3.</b> Appuyez sur <b>Enreg.</b> pour valider le choix de la sonnerie. Sinon, appuyez sur <b>Annuler</b> .                                                                    |  |
| Modifier le mode de<br>sonnerie (clignotement<br>seulement, une sonnerie,<br>bip seulement, etc.) | Connectez-vous à vos pages Web Options utilisateur. (Reportez-vous à « Connexion aux pages Web Options utilisateur », page 45.)                                                  |  |
|                                                                                                   | <b>Remarque</b> Dans certains cas, l'administrateur système doit d'abord activer ce paramètre pour que vous puissiez y accéder.                                                  |  |
| Régler le volume de la<br>sonnerie du téléphone                                                   | Appuyez sur le bouton Volume lorsque le combiné est raccroché.<br>Le nouveau volume de la sonnerie est automatiquement enregistré.                                               |  |
| Modifier la façon dont le<br>témoin lumineux de votre<br>combiné signale les                      | <ol> <li>Connectez-vous à vos pages Web Options utilisateur.<br/>(Reportez-vous à « Connexion aux pages Web<br/>Options utilisateur », page 45.)</li> </ol>                      |  |
| messages vocaux                                                                                   | 2. Sélectionnez l'option Modifier le comportement de votre<br>Indicateur de messages en attente.                                                                                 |  |
|                                                                                                   | <b>Remarque</b> Généralement, la politique système par défaut consiste à signaler la présence d'un nouveau message vocal par une lumière fixe sur la bande lumineuse du combiné. |  |

# Personnalisation de l'écran du téléphone

Vous avez la possibilité de régler les paramètres de l'écran du téléphone.

| Pour                                                       | Procédez comme suit :                                                                                                    |  |
|------------------------------------------------------------|----------------------------------------------------------------------------------------------------|--|
| Modifier la langue<br>utilisée sur l'écran du<br>téléphone | Connectez-vous à vos pages Web Options utilisateur. (Reportez-vous à<br>« Connexion aux pages Web Options utilisateur », page 45.) |  |
| Modifier l'image<br>d'arrière-plan                         | 1. Appuyez sur  team et sélectionnez Paramètres > Préférences utilisateur > Images d'arrière-plan.                                 |  |
|                                                            | 2. Faites défiler les images disponibles et appuyez sur Sélect. pour en choisir une.                                               |  |
|                                                            | <b>3.</b> Appuyez sur <b>Aperçu</b> pour afficher une vue plus grande de l'image d'arrière-plan.                                   |  |
|                                                            | 4. Appuyez sur Quitter pour retourner au menu de sélection.                                                                        |  |
|                                                            | <b>5.</b> Appuyez sur Enreg. pour accepter la nouvelle image ou sur Annuler.                                                       |  |

# **Utilisation des journaux d'appels et des répertoires**

Cette section vous explique comment utiliser les journaux d'appels et les répertoires. Pour y accéder, appuyez sur @ et sélectionnez Répertoires.

### Utilisation des journaux d'appels

| Pour                                                                                          | Procédez comme suit :                                                                                                    |  |
|-----------------------------------------------------------------------------------------------|----------------------------------------------------------------------------------------------------|--|
| Afficher vos<br>journaux d'appels                                                             | Appuyez sur  texture et sélectionnez Répertoires > Appels en absence, Appels composés ou Appels reçus. Chacun contient jusqu'à 100 enregistrements. Pour afficher une liste partielle, mettez-la en surbrillance et appuyez sur EditNum.                                                                                                    |  |
| Effacer vos journaux<br>d'appels                                                              | Appuyez sur (), sélectionnez <b>Répertoires</b> et appuyez sur <b>Effacer</b> . Tous les enregistrements de vos journaux sont effacés.                                                                                                    |  |
| Composer un numéro<br>à partir d'un journal<br>d'appels (aucun autre<br>appel n'est en cours) | <ol> <li>Appuyez sur (a) et sélectionnez Répertoires &gt; Appels en absence, Appels composés ou Appels reçus.</li> <li>Mettez en surbrillance un enregistrement d'appel dans le journal.</li> <li>Si vous devez modifier le numéro affiché, appuyez sur EditNum puis sur &lt;&lt; ou sur &gt;&gt;. Pour supprimer le numéro, appuyez sur EditNum puis sur Suppr. (il se peut que vous deviez au préalable appuyer sur la touche dynamique autres).</li> </ol> |  |
|                                                                                               | 4. Décrochez pour passer l'appel.                                                                                                    |  |

Votre téléphone gère des journaux pour les appels en absence, passés et reçus.

| Pour                                                                                      | Procédez comme suit : |                                                                                                    |
|-------------------------------------------------------------------------------------------|-----------------------|----------------------------------------------------------------------------------------------------|
| Composer un numéro<br>à partir d'un journal<br>d'appels (avec un<br>autre appel en cours) | 1.                    | Appuyez sur  teachet et sélectionnez Répertoires > Appels en absence, Appels composés ou Appels reçus.                                                                                                    |
|                                                                                           | 2.                    | Mettez en surbrillance un enregistrement d'appel dans un journal.                                                                                                    |
|                                                                                           | 3.                    | Si vous devez modifier le numéro affiché, appuyez sur <b>EditNum</b> puis sur << ou sur >>. Pour supprimer le numéro, appuyez sur <b>EditNum</b> puis sur <b>Suppr.</b> (il se peut que vous deviez au préalable appuyer sur la touche dynamique <b>autres</b> ). |
|                                                                                           | 4.                    | Appuyez sur Compos.                                                                                                    |
|                                                                                           | 5.                    | Appuyez sur l'un des boutons suivants pour traiter l'appel initial :                                                                                                    |
|                                                                                           | •                     | Attente : met le premier appel en attente.                                                                                                    |
|                                                                                           | •                     | <b>Trnsfer</b> : transfère le premier interlocuteur vers le second et vous déconnecte de l'appel. (Appuyez à nouveau sur ce bouton après avoir composé le numéro pour que l'opération soit effectuée.)                                                            |
|                                                                                           | •                     | <b>Conf.</b> : établit une conférence téléphonique entre tous les interlocuteurs, vous y compris. (Appuyez à nouveau sur <b>Conf.</b> après avoir composé le numéro pour que l'opération soit effectuée.)                                                         |
|                                                                                           | •                     | Fin app. : déconnecte le premier appel et compose le second.                                                                                                    |

# Composition d'un numéro à partir d'un répertoire

Selon la configuration de votre téléphone, celui-ci dispose peut-être de fonctions de répertoire d'entreprise et personnel :

- Répertoire d'entreprise : répertoire des contacts d'entreprise configuré et géré par votre administrateur système.
- Répertoire personnel : s'il est disponible, il affiche les contacts personnels et les codes de numérotation abrégée associés que vous pouvez configurer et auxquels vous pouvez accéder depuis votre téléphone et vos pages Web Options utilisateur. Le répertoire personnel comprend un carnet d'adresses personnel et des codes.
  - Le carnet d'adresses personnel est un répertoire de vos contacts personnels.
  - Les numéros abrégés vous permettent d'affecter des codes aux entrées du carnet d'adresses personnel pour pouvoir composer les numéros rapidement.
  - Pour en savoir plus, reportez-vous à « Personnalisation de votre téléphone sur le Web », page 45.

### Utilisation d'un répertoire d'entreprise sur votre téléphone

| Pour                                                                                                    | Procédez comme suit :                                                                                                    |  |
|----------------------------------------------------------------------------------------------------|----------------------------------------------------------------------------------------------------|--|
| Composer un numéro<br>à partir d'un<br>répertoire<br>d'entreprise (aucun<br>autre appel n'est en<br>cours) | <b>1.</b> Appuyez sur (a) et sélectionnez <b>Répertoires &gt; Répertoire d'entreprise</b> (le nom exact de la fonction peut varier).                                                                        |  |
|                                                                                                    | 2. Entrez un nom complet ou partiel à l'aide du clavier, puis appuyez sur Recher.                                                                                                    |  |
|                                                                                                    | <b>3.</b> Pour la numérotation, sélectionnez le numéro dans la liste et décrochez le téléphone.                                                                                                    |  |
| Composer un numéro<br>à partir d'un<br>répertoire<br>d'entreprise (avec un                                 | <b>1.</b> Appuyez sur ( et sélectionnez <b>Répertoires &gt; Répertoire d'entreprise</b> (le nom exact de la fonction peut varier).                                                                          |  |
|                                                                                                    | 2. Entrez un nom complet ou partiel à l'aide du clavier, puis appuyez sur Recher.                                                                                                    |  |
| autre apper en cours)                                                                                      | <b>3.</b> Faites défiler la liste jusqu'au numéro concerné et appuyez sur <b>Compos.</b>                                                                                                    |  |
|                                                                                                    | 4. Appuyez sur l'un des boutons suivants pour traiter l'appel initial :                                                                                                    |  |
|                                                                                                    | • Attente : met le premier appel en attente.                                                                                                    |  |
|                                                                                                    | • Trnsfer : transfère le premier interlocuteur vers le second et vous déconnecte de l'appel. (Appuyez à nouveau sur ce bouton après avoir composé le numéro pour que l'opération soit effectuée.)           |  |
|                                                                                                    | • <b>Conf.</b> : établit une conférence téléphonique entre tous les interlocuteurs, vous y compris. (Appuyez à nouveau sur <b>Conf.</b> après avoir composé le numéro pour que l'opération soit effectuée.) |  |
|                                                                                                    | • Fin app. : déconnecte le premier appel et compose le second.                                                                                                    |  |

Vous pouvez utiliser un répertoire d'entreprise pour appeler vos collègues.

#### Conseil

Utilisez le pavé numérique pour entrer des caractères sur l'écran du téléphone. Utilisez le bouton de navigation de votre téléphone pour passer d'un champ de saisie à un autre.

Pour accéder à vos messages vocaux, appuyez sur 
est et sélectionnez Messages.

RemarqueVotre société détermine le service de messagerie vocale utilisé par votre système<br/>téléphonique. Pour obtenir des informations précises et détaillées sur ce service,<br/>reportez-vous à la documentation correspondante.

| Pour                                                                           | Procédez comme suit :                                                                                                    |
|--------------------------------------------------------------------------------|----------------------------------------------------------------------------------------------------|
| Configurer et<br>personnaliser votre<br>service de<br>messagerie vocale        | <ul> <li>Procédez comme suit :</li> <li>Appuyez sur Msgs et suivez les instructions vocales.</li> <li>Appuyez sur</li></ul>                                                                                                    |
| Vérifier si vous<br>avez un nouveau<br>message vocal                           | <ul> <li>Recherchez :</li> <li>Un témoin lumineux rouge fixe sur votre combiné. (Cet indicateur peut varier. Reportez-vous à « Personnalisation des sonneries et des indicateurs de message », page 39.)</li> <li>Une icône représentant une enveloppe ☑ sur l'écran de votre téléphone.</li> </ul> |
| Écouter vos<br>messages vocaux<br>ou accéder au<br>menu des messages<br>vocaux | <ul> <li>Procédez comme suit :</li> <li>Appuyez sur Msgs et suivez les instructions vocales.</li> <li>Appuyez sur  </li> <li>sélectionnez Messages et suivez les instructions vocales.</li> </ul>                                                                                                   |
| Transférer un appel<br>vers votre système<br>de messagerie<br>vocale           | Appuyez sur <b>Rvoi Im</b> .<br>Cette fonction transfère automatiquement un appel, notamment un appel en<br>sonnerie ou en attente, vers votre système de messagerie vocale. Les appelants<br>entendent le message d'accueil de votre messagerie vocale et peuvent vous<br>laisser un message.      |

## Personnalisation de votre téléphone sur le Web

Votre téléphone IP Cisco Unified est un périphérique réseau qui peut partager des informations avec les autres périphériques du même type de votre entreprise, notamment votre ordinateur. Vous pouvez utiliser votre ordinateur pour vous connecter à vos pages Web Options utilisateur Cisco Unified CallManager, dans lesquelles vous pouvez contrôler les fonctions, les paramètres et les services de votre téléphone IP Cisco Unified. Par exemple, vous pouvez configurer des numéros abrégés depuis les pages Web Options utilisateur.

Cette section explique comment accéder aux pages Web Options utilisateur et comment s'abonner aux services téléphoniques. Pour plus d'informations sur les fonctions que vous pouvez configurer et sur les services téléphoniques auxquels vous pouvez vous abonner, consultez le manuel *Personnalisation de votre téléphone IP Cisco sur le Web* à l'adresse suivante :

http://www.cisco.com/univercd/cc/td/doc/product/voice/c\_ipphon/index.htm.

### **Connexion aux pages Web Options utilisateur**

#### Procédure

- **Étape 1** Demandez à votre administrateur système de vous fournir une URL Options utilisateur, un ID utilisateur et un mot de passe par défaut.
- Étape 2 Ouvrez un navigateur Web sur votre ordinateur et entrez l'URL (fournie par votre administrateur système), puis connectez-vous.
- Étape 3 Dans le menu général, sélectionnez votre type de périphérique (modèle de téléphone) dans la liste déroulante « Sélectionner un périphérique ».

Une fois votre sélection effectuée, un menu contextuel apparaît et vous propose des options adaptées à votre téléphone.

#### Conseils pour naviguer au sein des pages Options utilisateur

- Sélectionnez votre périphérique dans la page d'index afin d'afficher toutes les options qui vous sont proposées.
- Cliquez sur MàJ pour appliquer et enregistrer vos modifications.
- Cliquez sur Retour au menu pour revenir au menu contextuel.
- Cliquez sur Déconnecter pour quitter les pages utilisateur.

### Abonnement aux services téléphoniques

Pour que vous puissiez accéder à des services téléphoniques avec abonnement sur votre téléphone, vous devez au préalable vous abonner à ces services via votre ordinateur en vous connectant aux pages Web Options utilisateur. Reportez-vous à « Connexion aux pages Web Options utilisateur », page 45.

Les services téléphoniques peuvent comprendre :

- Des services d'information accessibles via le Web, tels que les cours de la bourse, les programmes de cinéma et la météo.
- Des données réseau, telles que les calendriers et les répertoires d'entreprise au sein desquels vous pouvez effectuer des recherches.
- Des fonctions téléphoniques, telles que le service de numérotation abrégée et un carnet d'adresses personnel.

| Pour                                          | Puis procédez comme suit après vous être connecté                                                                                                    |  |
|-----------------------------------------------|----------------------------------------------------------------------------------------------------|--|
| S'abonner à un<br>service                     | 1. Dans le menu principal, sélectionnez Configurer vos services téléphoniques IP Cisco.                                                                      |  |
|                                               | 2. Sélectionnez un service dans la liste déroulante « Services disponibles », puis cliquez sur Continuer.                                                    |  |
|                                               | <b>3.</b> Entrez les renseignements supplémentaires qui vous sont demandés (par exemple, un code postal ou un code PIN), puis cliquez sur <b>S'abonner</b> . |  |
| Modifier un<br>abonnement ou se<br>désabonner | 1. Dans le menu principal, sélectionnez Configurer vos services téléphoniques IP Cisco.                                                                      |  |
|                                               | 2. Cliquez sur un service du volet « Vos abonnements ».                                                                                                    |  |
|                                               | 3. Cliquez sur MàJ après avoir effectué vos modifications ou sur Se désabonner.                                                                              |  |
| Accéder à un service<br>sur le téléphone      | Appuyez sur 👜 et sélectionnez <b>Services</b> sur votre téléphone.                                                                                           |  |
| Apprendre à utiliser<br>les services          | Reportez-vous au manuel <i>Personnalisation de votre téléphone IP Cisco sur le</i><br>Web à l'adresse suivante :                                             |  |
| téléphoniques                                 | http://www.cisco.com/univercd/cc/td/doc/product/voice/c_ipphon/index.htm                                                                                     |  |

Pour plus d'informations, reportez-vous au tableau suivant.

# Présentation des options de configuration supplémentaires

Votre administrateur système peut configurer votre téléphone de manière à ce que vous puissiez utiliser, le cas échéant, des modèles de boutons et de touches dynamiques spécifiques, associés à des fonctions et à des services particuliers. Le tableau ci-dessous présente certaines options de configuration que vous pouvez demander à l'administrateur de votre système téléphonique en fonction de vos besoins en matière d'appels ou de votre environnement de travail.

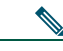

Remarque

Les manuels des téléphones et autres documents auxquels il est fait référence dans ce tableau sont disponibles à l'adresse suivante :

| Si vous                                                                                                    | Procédez comme suit :                                                                                                    | Pour plus d'informations                                                            |
|----------------------------------------------------------------------------------------------------|----------------------------------------------------------------------------------------------------|-------------------------------------------------------------------------------------|
| Devez gérer<br>davantage d'appels<br>sur votre ligne<br>téléphonique                                               | Demandez à votre administrateur système de<br>configurer votre ligne de manière à ce qu'elle<br>prenne en charge un plus grand nombre<br>d'appels.              | Contactez votre administrateur<br>système ou l'équipe<br>d'assistance téléphonique. |
| Travaillez en<br>collaboration avec<br>un assistant<br>administratif (ou<br>en tant qu'assistant<br>administratif) | Utilisez une ligne partagée.                                                                                                    | Reportez-vous à « Utilisation<br>d'une ligne partagée »,<br>page 27.                |
| Souhaitez utiliser<br>un même numéro<br>de poste pour<br>plusieurs<br>téléphones                                   | Demandez une ligne partagée. Cela vous<br>permet d'utiliser un numéro de poste unique<br>pour les téléphones de votre bureau et du<br>laboratoire, par exemple. | Reportez-vous à « Utilisation<br>d'une ligne partagée »,<br>page 27.                |

http://www.cisco.com/univercd/cc/td/doc/product/voice/c\_ipphon/index.htm

| Si vous                                                                                                    | Procédez comme suit :                                                                                                    | Pour plus d'informations                                                                                                    |
|----------------------------------------------------------------------------------------------------|----------------------------------------------------------------------------------------------------|----------------------------------------------------------------------------------------------------|
| Partagez vos<br>téléphones ou votre<br>bureau avec des<br>collègues                                                                  | <ul> <li>Pensez à utiliser :</li> <li>la fonction de parcage d'appels pour<br/>stocker et récupérer des appels sans<br/>utiliser la fonction de transfert,</li> <li>la fonction d'interception d'appels pour<br/>répondre à des appels en sonnerie sur un<br/>autre téléphone,</li> <li>une ligne partagée pour afficher ou<br/>joindre les appels de vos collègues,</li> <li>la fonction de substitution de poste de<br/>Cisco pour affecter vos numéro de<br/>téléphone et profil utilisateur à un<br/>téléphone IP Cisco Unified partagé.</li> </ul> | <ul> <li>Demandez des détails sur<br/>ces fonctions à votre<br/>administrateur système et<br/>reportez-vous aux sections<br/>suivantes :</li> <li>« Gestion avancée des<br/>appels », page 25.</li> <li>« Utilisation d'une ligne<br/>partagée », page 27.</li> <li>« Utilisation de la<br/>substitution de poste<br/>Cisco », page 34.</li> </ul> |
| Souhaitez affecter<br>temporairement<br>vos numéro de<br>téléphone et<br>paramètres à un<br>téléphone IP<br>Cisco Unified<br>partagé | Demandez des détails sur le service de<br>substitution de poste de Cisco à votre<br>administrateur système.                                                                                                    | Reportez-vous à « Utilisation<br>de la substitution de poste<br>Cisco », page 34.                                                                                                    |

# Dépannage de votre téléphone

Cette section fournit des informations de dépannage pour le téléphone IP Cisco Unified.

# Informations générales de dépannage

La présente section vous donne des indications pour vous aider à résoudre les problèmes majeurs de votre téléphone. Pour en savoir plus, contactez votre administrateur système.

| Signe                                                                                             | Explication                                                                                                    |  |
|---------------------------------------------------------------------------------------------------|----------------------------------------------------------------------------------------------------|--|
| Vous n'entendez pas de                                                                            | Cela est peut-être dû à l'une (ou plusieurs) des raisons suivantes :                                                                                                    |  |
| pas à passer d'appel                                                                              | • Vous devez vous connecter au service de substitution de poste.                                                                                                    |  |
| può a puòser a apper                                                                              | <ul> <li>Vous devez entrer un code d'affaire client (CMC) ou un code<br/>d'autorisation forcée (FAC) après avoir composé un numéro.</li> </ul>                                                                                                   |  |
|                                                                                                   | <ul> <li>Votre téléphone est soumis à des restrictions horaires qui vous<br/>empêchent d'utiliser certaines fonctions à certaines heures de la<br/>journée.</li> </ul>                                                                           |  |
| La touche dynamique                                                                               | Cela est peut-être dû à l'une (ou plusieurs) des raisons suivantes :                                                                                                    |  |
| que vous souhaitez<br>utiliser ne s'affiche pas                                                   | • Vous devez appuyer sur <b>autres</b> pour afficher des touches dynamiques supplémentaires.                                                                                                    |  |
|                                                                                                   | • Vous devez changer l'état de la ligne (par exemple en décrochant ou en ayant un appel connecté).                                                                                                    |  |
|                                                                                                   | • Votre téléphone n'est pas configuré pour prendre en charge la fonction associée à cette touche dynamique.                                                                                                    |  |
| L'option <b>Joindre</b> ne<br>fonctionne pas                                                      | Vous devez avoir sélectionné plusieurs appels pour que l'option <b>Joindre</b> fonctionne. Vérifiez que vous avez sélectionné au moins un appel en plus de l'appel actif, qui est sélectionné automatiquement.                                   |  |
| L'option <b>Insert</b> ne<br>fonctionne pas et le<br>téléphone émet une<br>tonalité occupé rapide | Vous ne pouvez pas vous connecter à un appel chiffré si le téléphone que<br>vous utilisez n'est pas configuré pour le chiffrement. Si votre tentative de<br>connexion échoue pour cette raison, le téléphone émet une tonalité occupé<br>rapide. |  |

| Signe                                                                        | Explication                                                                                                    |
|------------------------------------------------------------------------------|----------------------------------------------------------------------------------------------------|
| Vous êtes déconnecté<br>d'un appel que vous<br>avez rejoint par<br>insertion | Lorsque vous vous connectez à un appel à l'aide de la touche <b>Insert</b> , vous pouvez en être déconnecté s'il est mis en attente, transféré ou transformé en conférence téléphonique. |
| La touche <b>Rappel</b> ne fonctionne pas                                    | Votre interlocuteur a peut-être activé la fonction de renvoi d'appels.                                                                                                    |

### Affichage des données d'administration de votre téléphone

Votre administrateur système peut vous demander d'accéder à des données d'administration sur votre téléphone en vue du dépannage.

| Si vous devez                                                                          | Procédez comme suit :                                                                                                    |
|----------------------------------------------------------------------------------------|----------------------------------------------------------------------------------------------------|
| Accéder aux données de configuration du réseau                                         | Appuyez sur () et sélectionnez <b>Paramètres &gt; Configuration réseau</b> , puis l'élément de configuration réseau que vous souhaitez afficher. |
| Accéder aux données<br>d'état                                                          | Appuyez sur 🜐 et sélectionnez <b>Paramètres &gt; État</b> , puis l'élément d'état que vous souhaitez afficher.                                   |
| Accéder aux<br>caractéristiques du<br>téléphone                                        | Appuyez sur () et sélectionnez <b>Paramètres &gt; Caractéristiques</b> .                                                                         |
| Accéder aux<br>informations de qualité<br>d'appel et de qualité<br>vocale du téléphone | Appuyez sur () et sélectionnez <b>Paramètres &gt; État &gt; Statistiques d'appel</b> .                                                           |

# Utilisation de l'outil de génération de rapports qualité

L'administrateur système peut configurer temporairement votre téléphone à l'aide de l'outil de génération de rapports qualité pour régler les problèmes de performances. Appuyez sur QRT pour lui soumettre des informations. Selon la configuration de votre téléphone, vous pouvez utiliser l'outil QRT pour :

- signaler immédiatement un problème audio sur un appel en cours.
- sélectionner un problème général dans une liste de types de problèmes et choisir des codes motifs.

## Conditions générales de la garantie matérielle limitée à un an de Cisco

Des conditions spéciales s'appliquent à votre garantie matérielle et plusieurs services sont à votre disposition au cours de la période couverte par cette garantie. Vous trouverez votre déclaration de garantie formelle, comprenant les garanties et les accords de licence qui s'appliquent aux logiciels Cisco, sur Cisco.com. Procédez comme suit pour accéder au *pack d'informations Cisco*, à la garantie et aux accords de licence, et les télécharger sur Cisco.com.

1. Lancez votre navigateur et tapez l'URL suivante :

http://www.cisco.com/univercd/cc/td/doc/es\_inpck/cetrans.htm

La page des garanties et des accords de licence s'affiche.

- 2. Pour consulter le pack d'informations Cisco, procédez comme suit :
  - **a.** Cliquez sur la liste déroulante du champ **Information Packet Number** et vérifiez que la référence 78-5235-03A0 est mise en surbrillance.
  - b. Sélectionnez la langue souhaitée pour la lecture du document.
  - c. Cliquez sur Go.
  - **d**. La page de garantie limitée et de licence pour les logiciels Cisco correspondant au pack d'informations s'affiche.
  - **e**. Consultez ce document en ligne ou cliquez sur l'icône PDF pour le télécharger et l'imprimer au format PDF (Portable Document Format) d'Adobe.

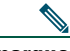

**Remarque** Vous devez avoir installé Adobe Acrobat Reader pour afficher et imprimer les fichiers PDF. Vous pouvez télécharger le logiciel Reader sur le site Web d'Adobe : http://www.adobe.com.

- **3.** Pour lire la version traduite et localisée des informations de garantie relatives à votre produit, procédez comme suit :
  - **a**. Entrez la référence suivante dans le champ Warranty Document Number : 78-10747-01C0
  - b. Sélectionnez la langue souhaitée pour l'affichage du document.
  - c. Cliquez sur Go.

La page de garantie de Cisco s'affiche.

**d.** Consultez ce document en ligne ou cliquez sur l'icône **PDF** pour le télécharger et l'imprimer au format PDF (Portable Document Format) d'Adobe.

Vous pouvez également contacter le site Web de service et d'assistance de Cisco pour obtenir de l'aide : http://www.cisco.com/public/Support\_root.shtml.

#### Durée de la garantie matérielle

Un (1) an

#### Politique de remplacement, de réparation ou de remboursement du matériel

Cisco ou son centre de réparation feront leur possible (dans des limites commerciales raisonnables) pour expédier une pièce de rechange sous dix (10) jours ouvrables après réception d'une demande d'autorisation de renvoi de matériel. Les délais de livraison réels peuvent varier selon la situation géographique du client.

Cisco se réserve le droit de rembourser au prix d'achat comme recours exclusif sous garantie.

#### Obtention d'un numéro d'autorisation de renvoi de matériel

Contactez l'entreprise auprès de laquelle vous avez acheté le produit. Si vous avez acheté le produit directement auprès de Cisco, contactez votre représentant commercial et de service après-vente Cisco.

Fournissez les renseignements ci-dessous et conservez-les.

| Produit acheté auprès de            |  |
|-------------------------------------|--|
| Numéro de téléphone de l'entreprise |  |
| Référence du produit                |  |
| Numéro de série du produit          |  |
| Numéro du contrat de maintenance    |  |

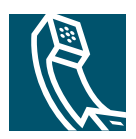

### Index

### Α

Aide, utilisation 12 Appel en attente 16 Appels affichage 11, 18 Attente et Reprise 17 attribution de priorités 33 avec plusieurs interlocuteurs 21 blocage de la fonction d'insertion 29 différences avec une ligne 13 émission 14, 15 fin 17 fonctions de conférence 21 gestion de plusieurs 16 icônes 13 nombre maximum par ligne 13 parcage 30 plusieurs appels, passage de l'un à l'autre 18 rapports sur les problèmes de 50 réacheminement d'appels en sonnerie 26 renvoi 20 réponse 16 sécurisés 32 stockage et récupération 30 surveillance 36 transfert 18 utilisation de Joindre 22

Appels authentifiés Appels chiffrés Appels composés, enregistrements Appels en absence, enregistrements Appels reçus, enregistrements Appels sécurisés Appels suspects, suivi Attente et passage d'un appel à l'autre et transfert utilisation Attribution de priorités aux appels

### В

Bouton du menu Applications **11** Boutons Touches de fonction, description **11** Boutons, identification **10** 

### С

Carnet d'adresses personnel, composer à partir de **16** Casque performances **9** raccordement **9** CMC **49** Code d'affaire client, voir CMC Code d'autorisation forcée, voir FAC Combiné bande lumineuse 11 fixation sur son support 8 utilisation 36. 37 Composition d'un code 15, 25 Composition le combiné décroché 14 Composition le combiné raccroché 14 Composition, options 14, 15 Conférences Meet-Me 21. 23 Conférences téléphoniques Meet-Me **21. 23** standard **21. 22** Confidentialité et lignes partagées 27 utilisation 29 Consignes de sécurité 3 Consignes, sécurité 3

### D

Déconnexion de groupes de recherche Dépannage généralités QRT **50** Description du clavier Documentation, accès

### Е

Écoute coll. **36** Écoute mains libres **36** Émission d'appels, options **14**, **15**  Émission d'un appel 14

### F

FAC **49** Fin d'un appel, options **17** Fonction de substitution de poste Cisco, utilisation **16** Fonctions, disponibilité **13** 

### G

Gestion des appels avancée **25** de base **14** Groupes de recherche description **31** se déconnecter de **31** 

### Н

Haut-parleur réponse à des appels utilisation Haut-parleur, utilisation

### I

Icône Utilisé à distance pour les lignes partagées Icônes, pour l'état des appels ID de l'appelant Identification des appels malveillants (MAL) Illustration du bouton Attente Illustration du bouton Navigation 11 Illustration du bouton Volume 11 Image d'arrière-plan, personnalisation 40 Indicateur de messages vocaux description 44 InsConf utilisation 28 voir aussi insertion Insertion et confidentialité 29 et lignes partagées 27 utilisation 28 Installation du téléphone IP Cisco Unified 6 Interception d'appels 17, 26 Interception d'appels de groupe 26

### J

Joindre, utilisation 21 Journaux d'appels affichage et composition d'un numéro 41 composition d'un numéro 14 effacement 41

### L

Lignes description différences avec un appel nombre d'appels pris en charge **13**, partagées Lignes partagées avec insertion avec la fonction de confidentialité description et icône Utilisé à distance Lignes téléphoniques, description

#### Μ

MAL Menus Applications, utilisation 12 Menus, utilisation 12 Messages écoute 44 indicateur 39 Messages vocaux, accès 44 MLPP, utilisation 33

#### Ν

Numéro répertorié configuration description utilisation Numérotation automatique

#### 0

Options de composition de base 14 supplémentaires 15 Outil d'assistance des téléphones enregistrés automatiquement (TAPS, Tool for Auto-Registered Phones Support) 8 Outil de génération de rapports qualité 50

#### Ρ

Paramètres, personnalisation Parcage d'appels **16**, Parcage d'un appel Passage d'un appel à l'autre Périphériques externes, utilisation Plusieurs appels, gestion **16**, Prénumérotation

### Q

QRT **50** Qualité du son **9** 

#### R

Raccrochage, options 17 Rappel 14, 15 Récupération d'appels mis en attente 17 Renvoi d'appels 20 configuration sur le téléphone 20 Renvoi d'appels, options 20 Répertoire d'entreprise 43 utilisation sur votre téléphone 41 Répertoire d'entreprise composition d'un numéro 15 composition d'un numéro à partir d'une page Web 15 utilisation sur votre téléphone 43 Répertoire, composer à partir de 15 Réponse à des appels 16 Réponse automatique 16

Rvoi Im description 44 transfert d'appels 19

### S

Sécurité, pour les appels **32** Sonnerie indicateur **11** personnalisation **39** volume **39** Sonneries, modification **39** Substitution de poste EM **34** Surveillance d'un appel **36** 

### Т

TAPS 8 Téléphone IP Cisco Unified configuration des fonctions 13 dépannage 49 documentation 2 enregistrement 8 fixation du support du combiné 8 illustration 10 raccordement 6 Transfert, options 18

### U

Utilisation d'un casque 9

V

Volume de la sonnerie du téléphone **39** pour le combiné, le casque ou le haut-parleur **36**, **37** 

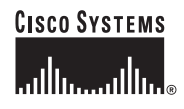

Siège social Cisco Systems, Inc. 170 West Tasman Drive San Jose, CA 95134-1706 États-Unis www.cisco.com Tél. : + 1 408 526-4000 + 1 800 553-NETS(6387) Fax : + 1 408 526-4100 Siège social en Europe Cisco Systems International BV Haarlerbergpark Haarlerbergweg 13-19 1101 CH Amsterdam Pays-Bas www-europe.cisco.com Tél. : +31 0 20 357 1000 Fax : +31 0 20 357 1100 Siège social aux États-Unis Cisco Systems, Inc. 170 West Tasman Drive San Jose, CA 95134-1706 États-Unis www.cisco.com Tél. : + 1 408 526-7660 Fax : + 1 408 527-0883 Siège social en Asie Cisco Systems, Inc. 168 Robinson Road #28-01 Capital Tower Singapour 068912 www.cisco.com Tél. : +65 6317 7777 Fax : +65 6317 7779

#### Cisco Systems possède plus de 200 bureaux dans les pays suivants. Les adresses, numéros de téléphone et numéros de fax sont indiqués sur le

#### site web de Cisco à l'adresse www.cisco.com/go/offices.

Afrique du Sud • Allemagne • Arabie saoudite • Argentine • Australie • Autriche • Belgique • Brésil • Bulgarie • Canada • Chili • Chine • Colombie • Corée • Costa Rica Croatie • Chypre • Danemark • Dubaï, l'un des Émirats arabes unis • Écosse • Espagne • États-Unis • Finlande • France • Grèce • Hongrie • Inde • Indonésie • Irlande Israël • Italie • Japon • Luxembourg • Malaisie • Mexique • Nouvelle-Zélande • Norvège • Pays-Bas • Pérou • Philippines • Pologne • Porto Rico • Portugal • RAS de Hong Kong • République tchèque • Roumanie • Russie • Royaume-Uni • Singapour • Slovaquie • Slovaquie • Suède • Suèse • Taïwan • Thaïlande • Turquie • Ukraine • Venezuela Viet Nam • Zimbabwe

CCSP, CCVP, le logo Cisco Square Bridge, Follow Me Browsing et Stack Wise sont des marques de Cisco Systems, Inc. Changing the Way We Work, Live, Play, and Learn et iQuick Study sont des marques de service de Cisco Systems, Inc. Access Registrar, Aironet, BPX, CCDA, CCDP, CCIE, CCIP, CCNA, CCNP, Cisco, le logo Cisco Certified Internetwork Expert, Cisco IOS, Cisco Press, Cisco Systems, Cisco Systems, Cisco Systems, Cisco Unity, Enterprise/Solver, EtherChannel, EtherFast, EtherSwitch, Fast Step, FormShare, GigaDrive, GigaStack, HomeLink, Internet Quotient, IOS, IP/TV, IQ Expertise, le logo iQ, iQ Net Readiness Scorecard, LightStream, Linksys, MeetingPlace, MGX, le logo Networkers, Networking Academy, Network Registrar, *Packet*, PIX, Post-Routing, Pro-Connect, RateMUX, ScriptShare, SlideCast, SMARTnet, The Fastest Way to Interease Your Internet Quotient et TransPath sont des marques del Gosoës de Cisco Systems, Ice Jou de ses filales aux États-Unis et dans certains autres pays.

Toutes les autres marques mentionnées dans ce document ou sur le site Web sont la propriété de leurs détenteurs respectifs. L'utilisation du terme « partenaire » n'implique nullement une relation de partenairat entre Cisco et toute autre entreprise. (0601R)

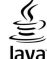

© 2006 Cisco Systems, Inc. Tous droits réservés.

Java Le logo Java est une marque ou une marque déposée de Sun Microsystems, Inc. aux États-Unis ou dans d'autres pays.